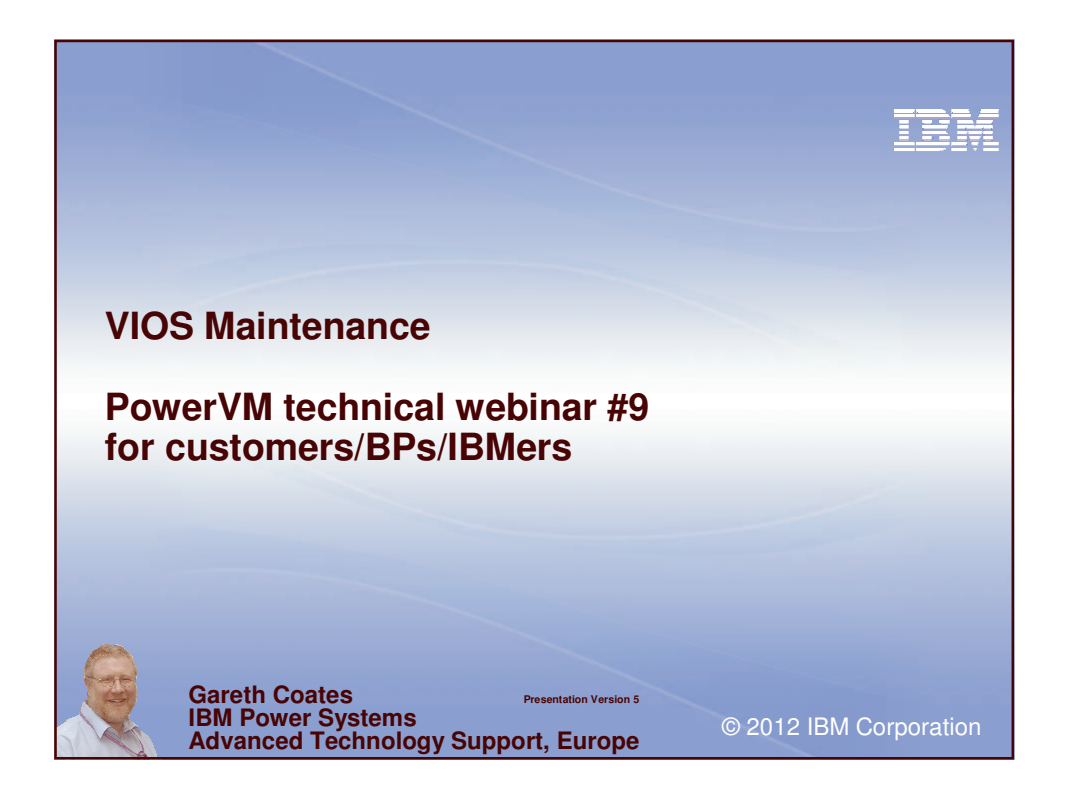

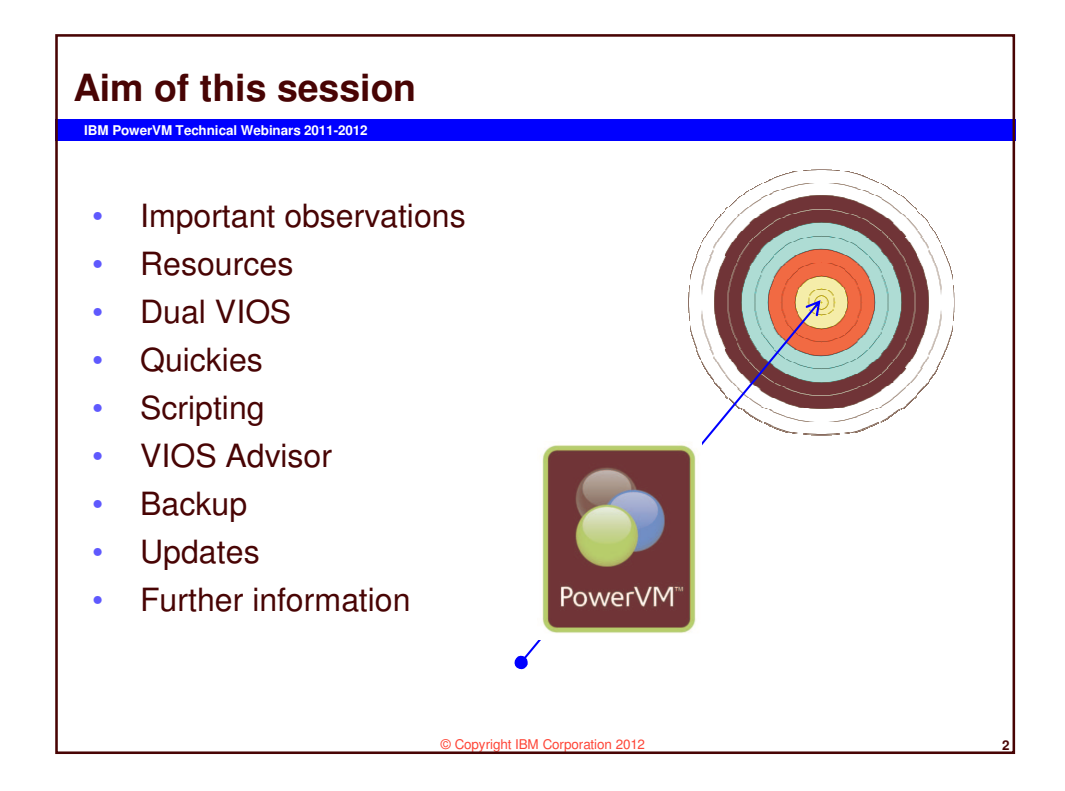

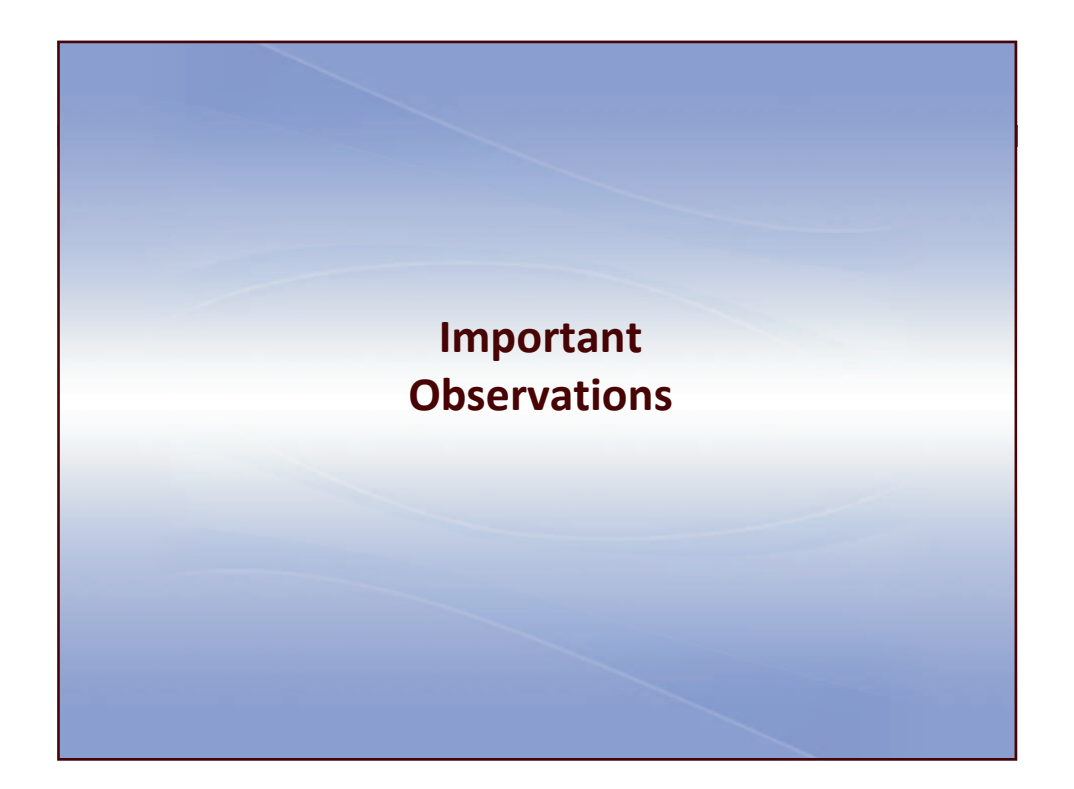

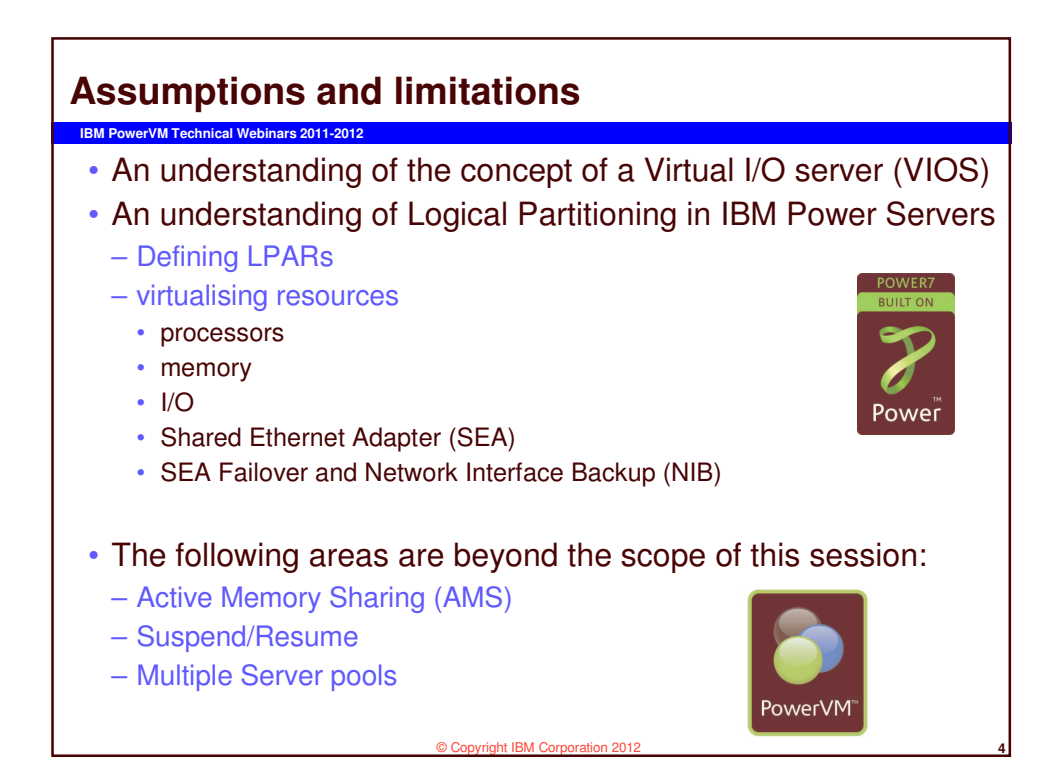

## <section-header><section-header><section-header><section-header><section-header><list-item><list-item><list-item><list-item><list-item>

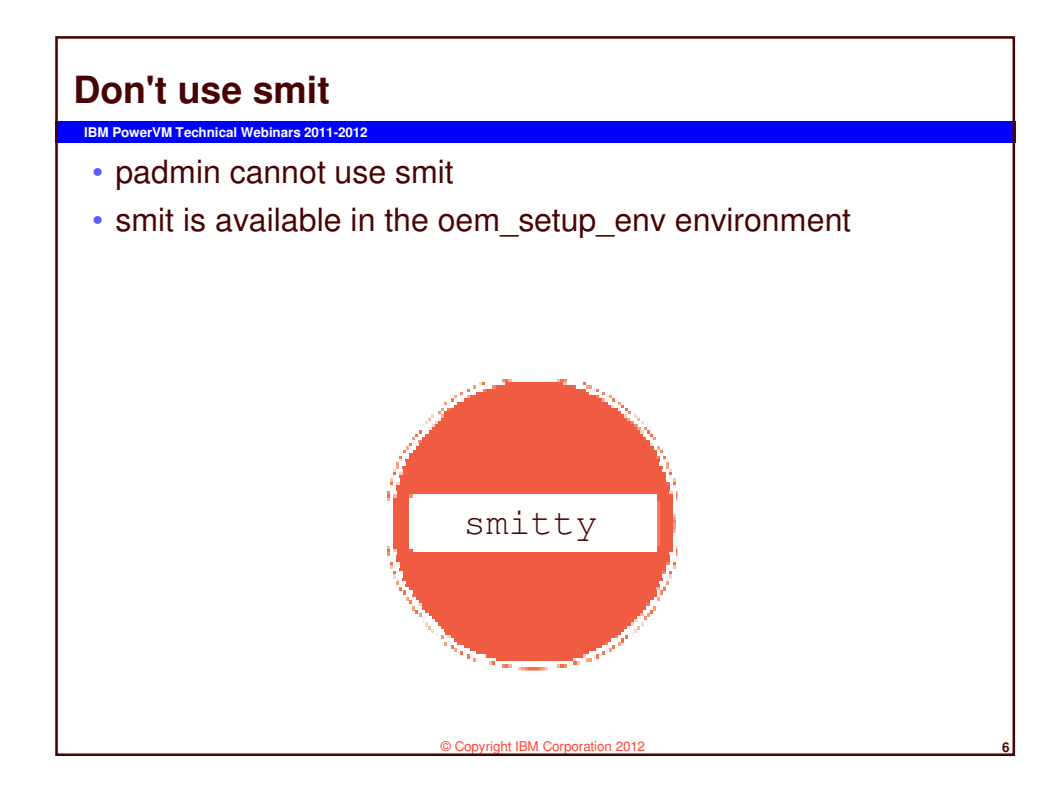

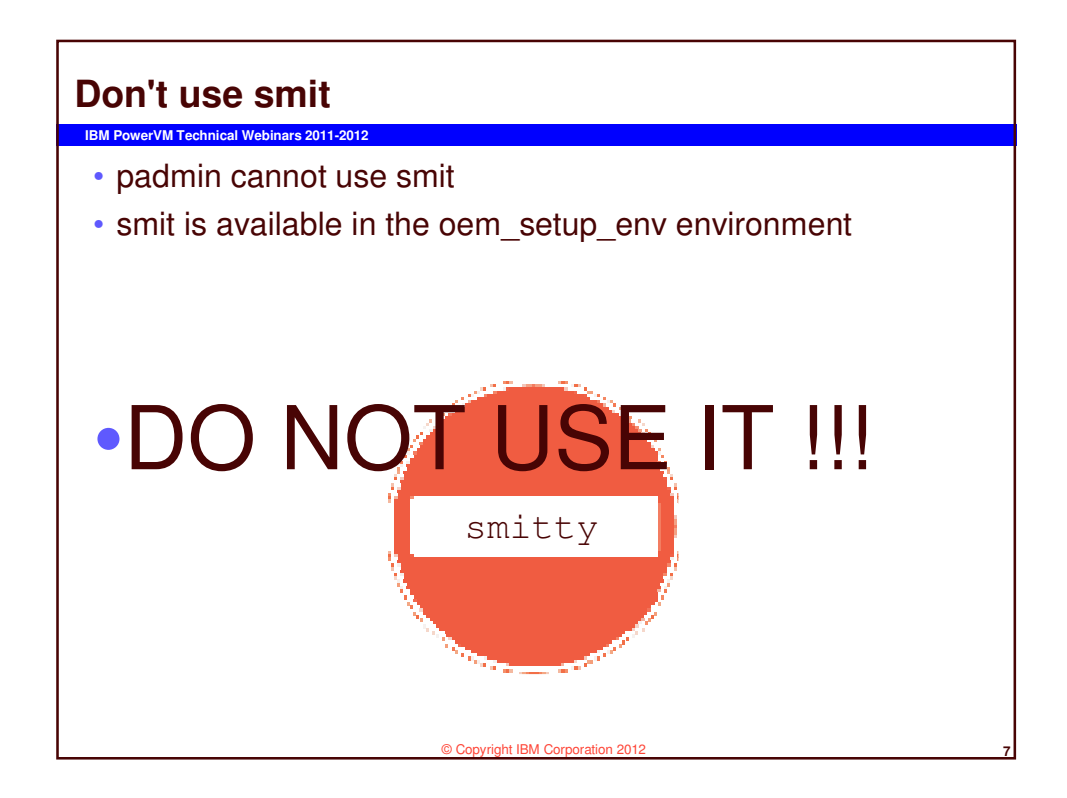

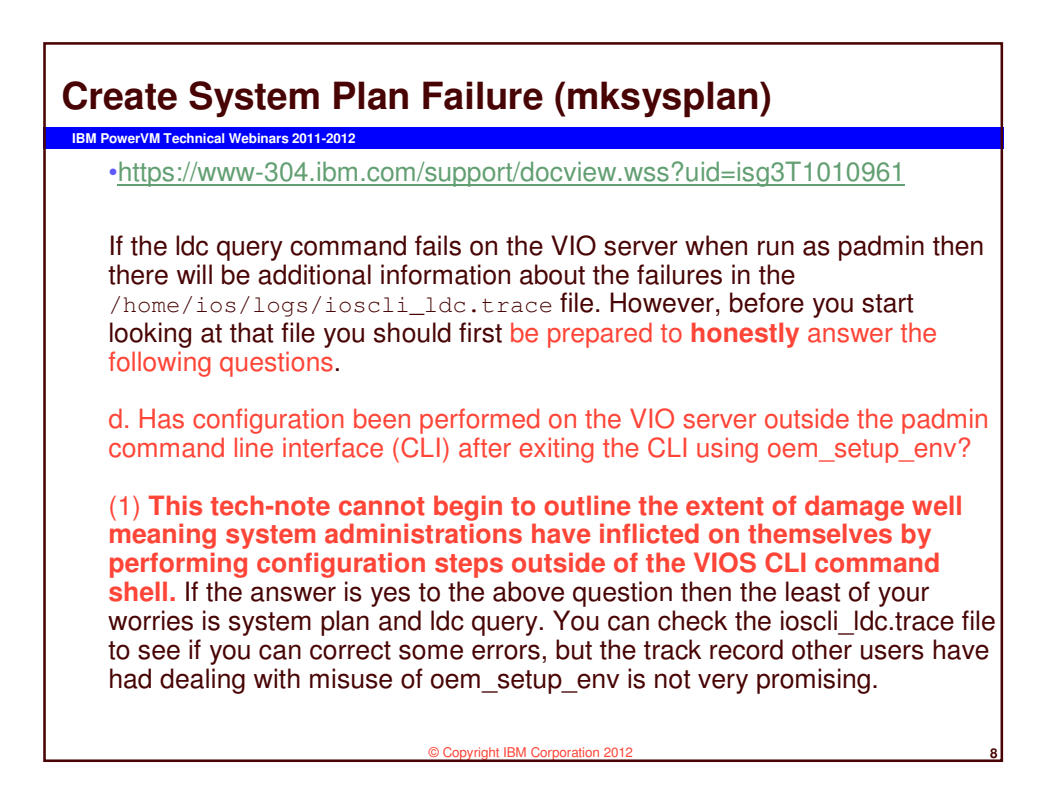

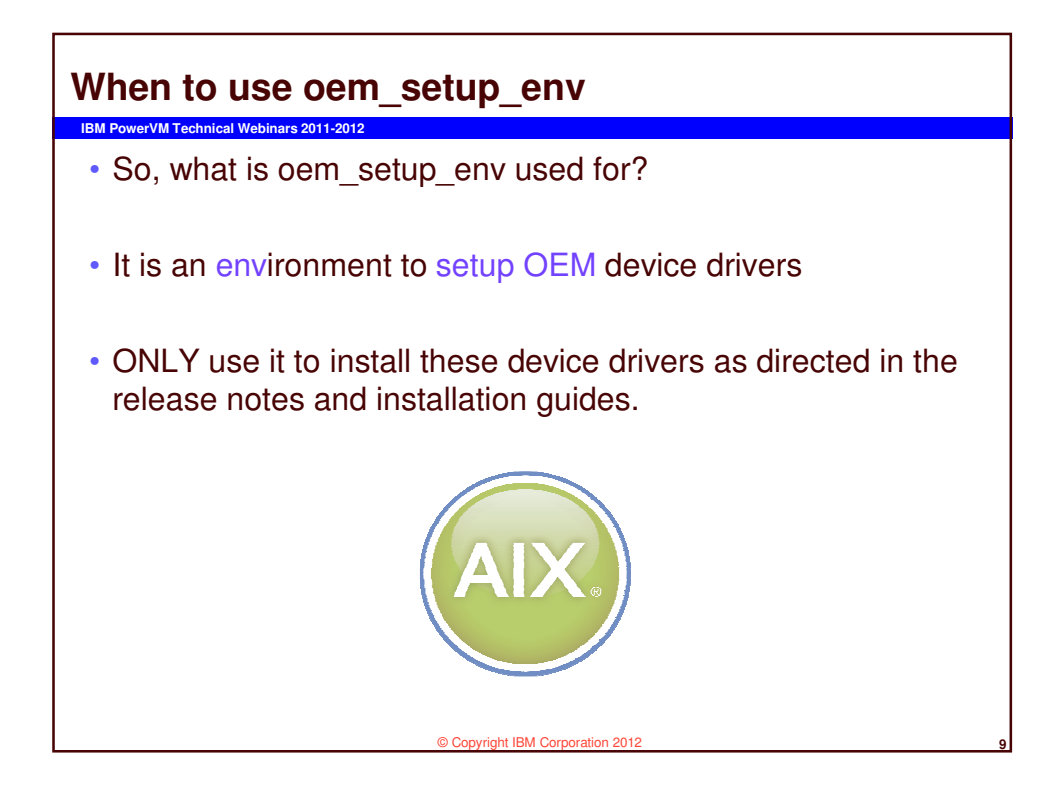

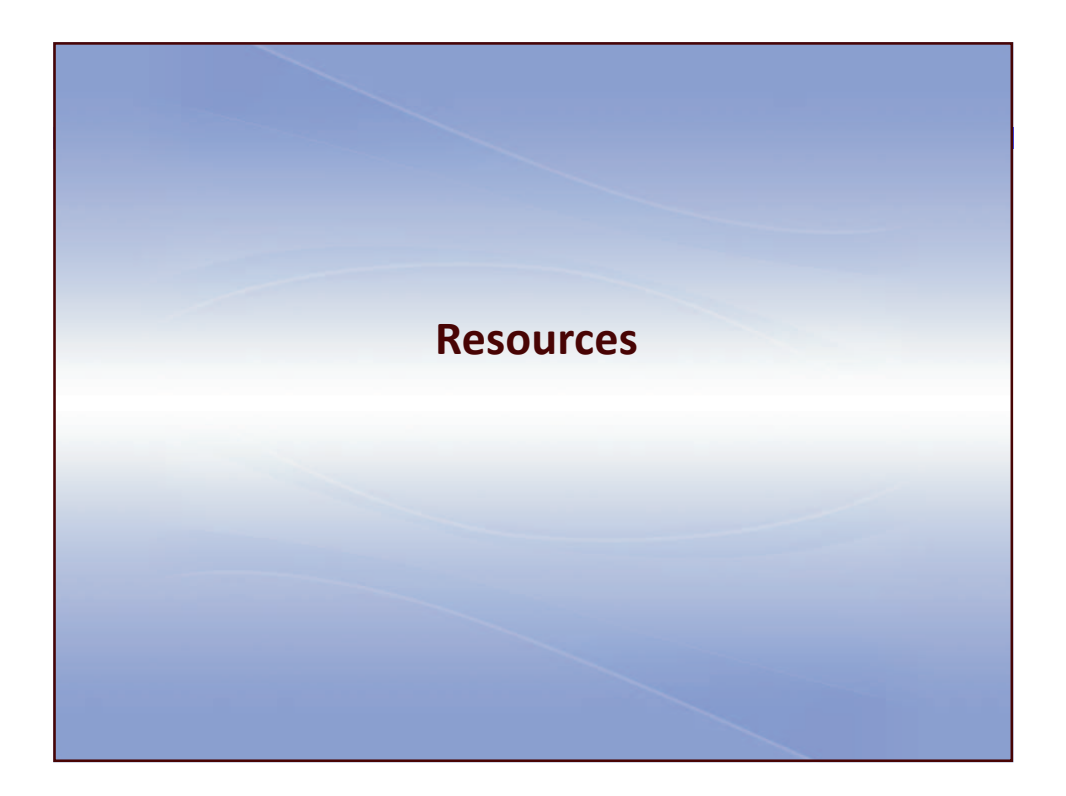

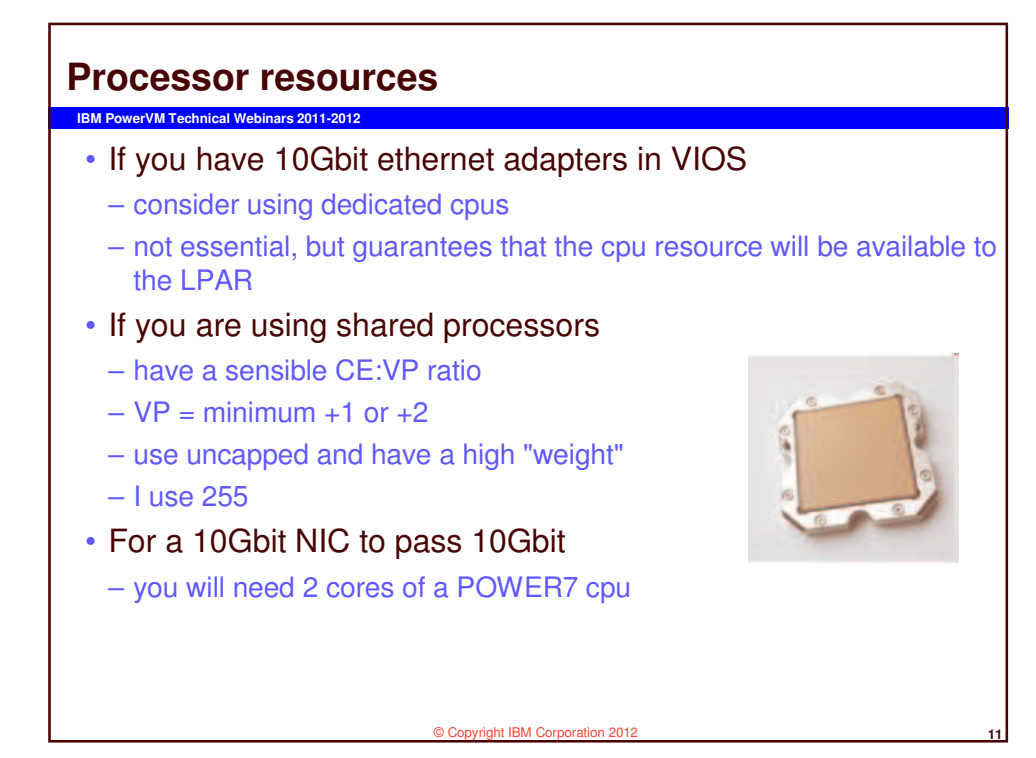

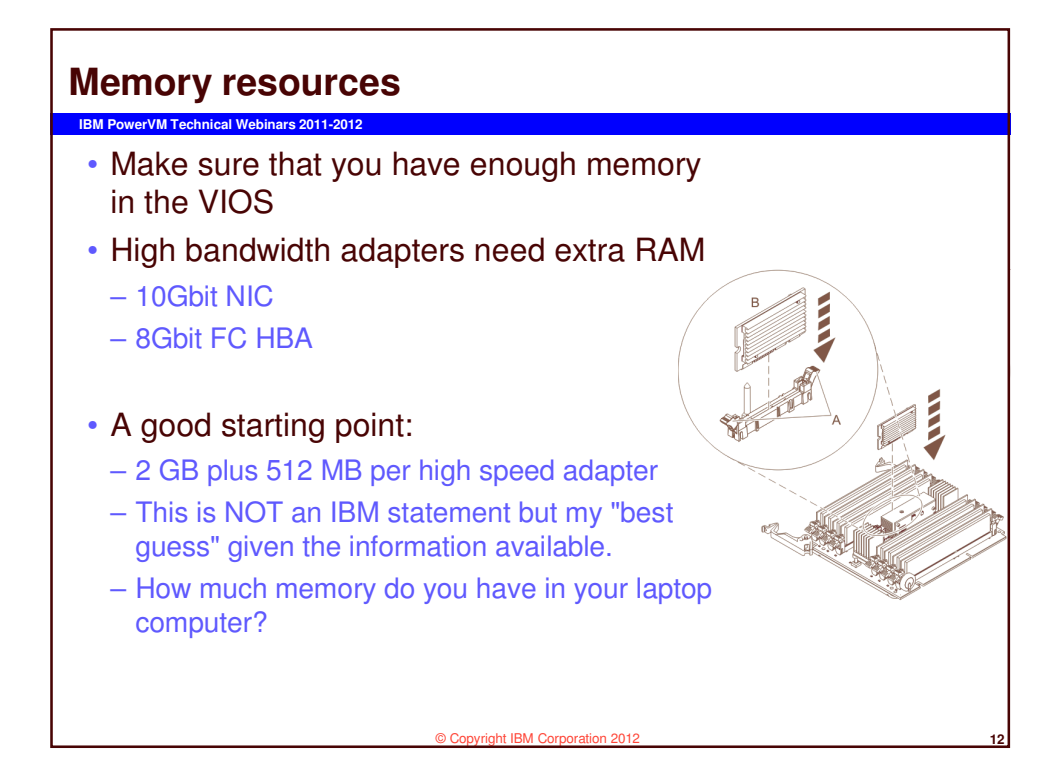

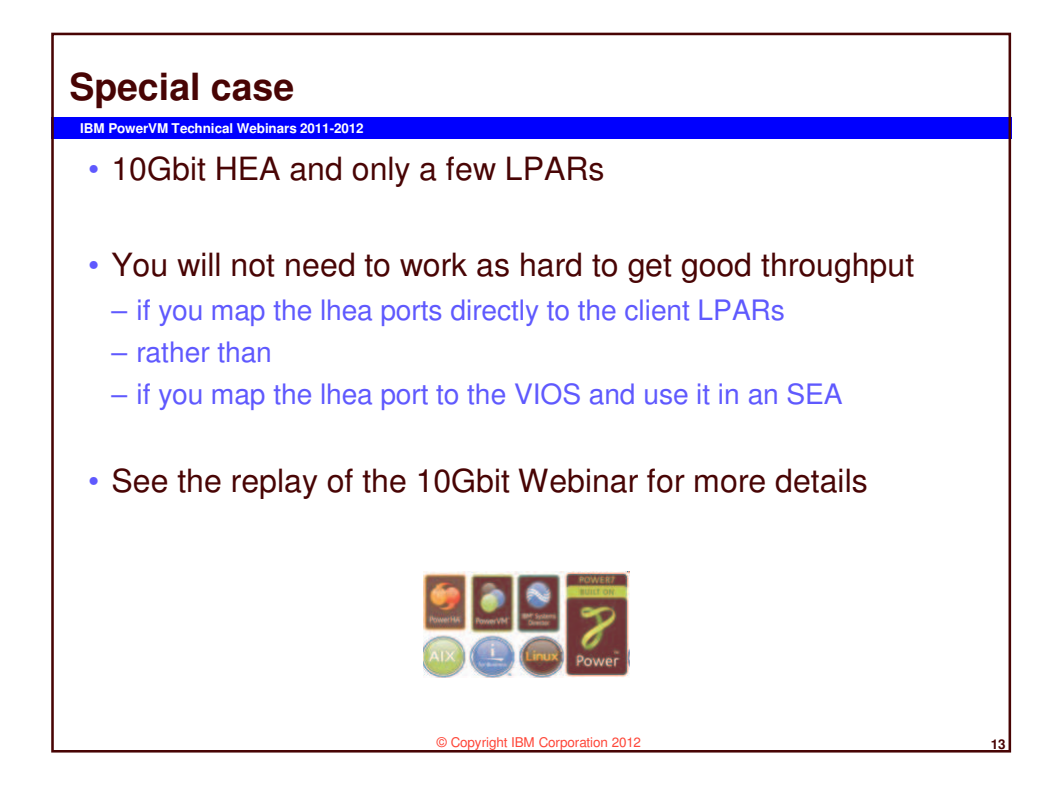

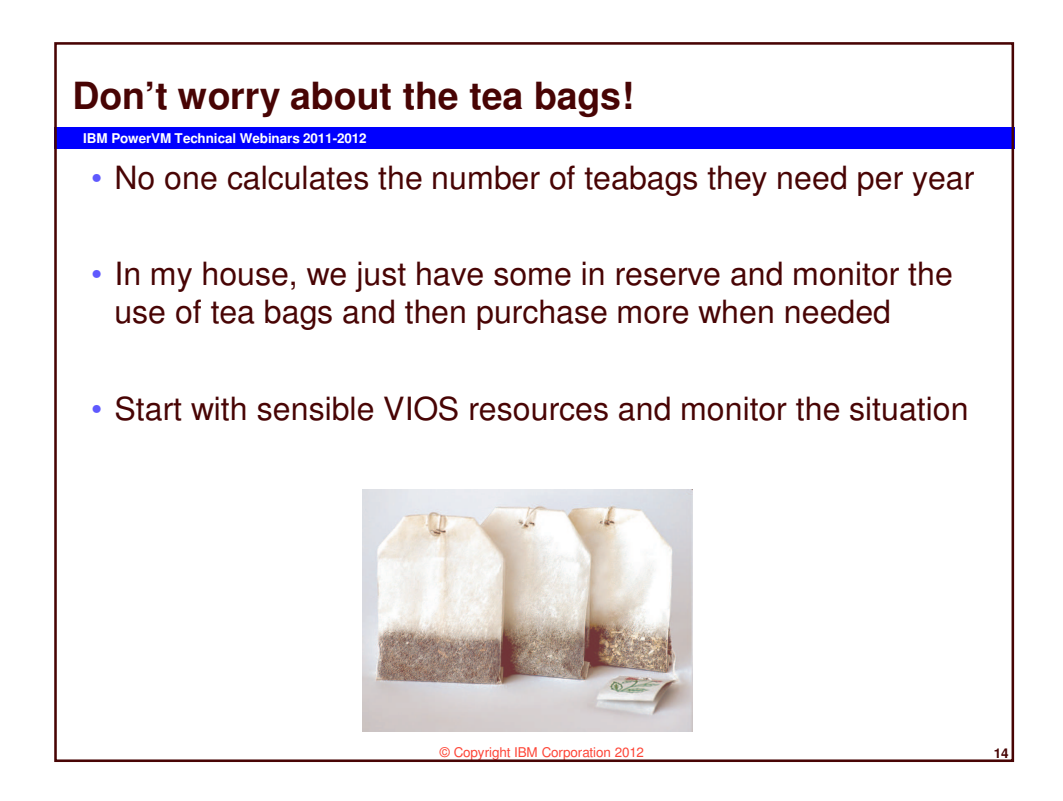

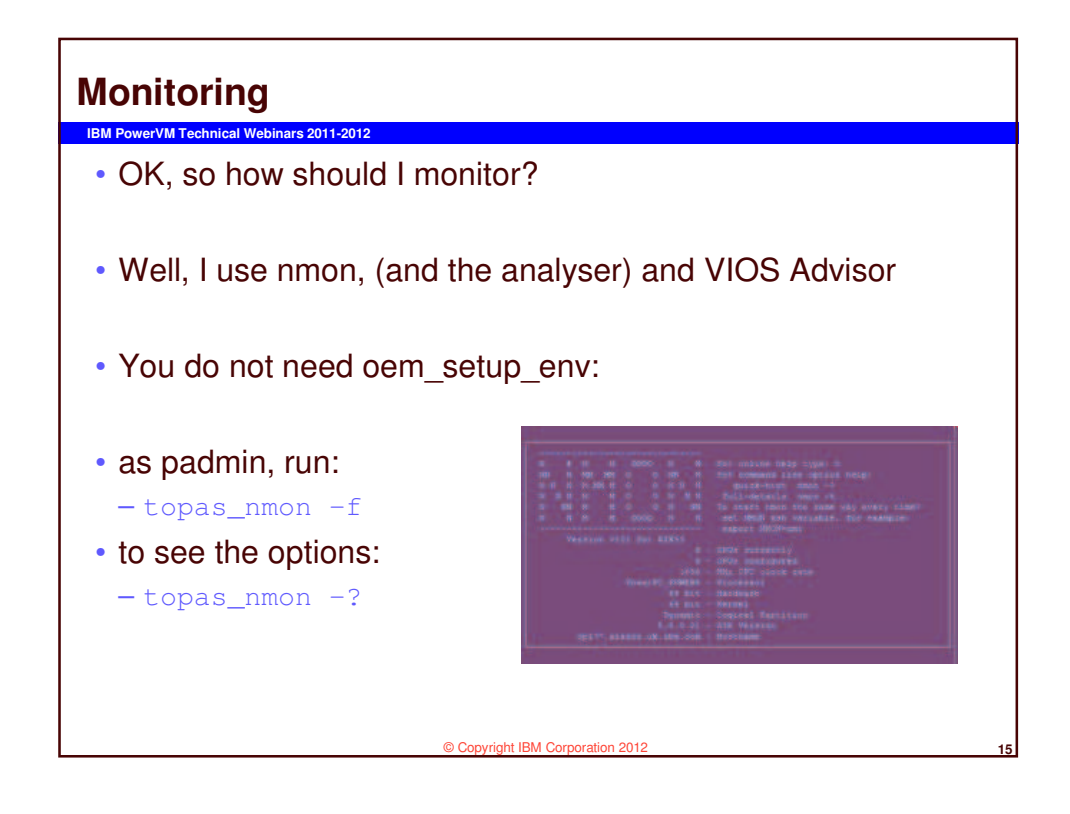

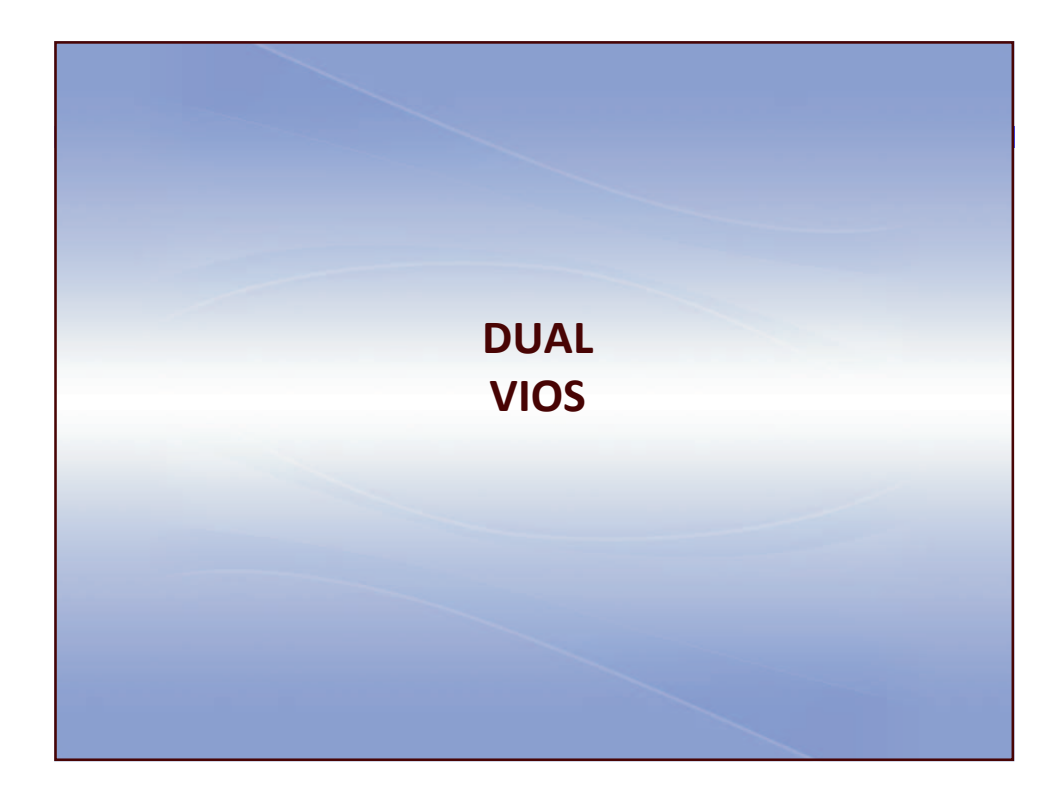

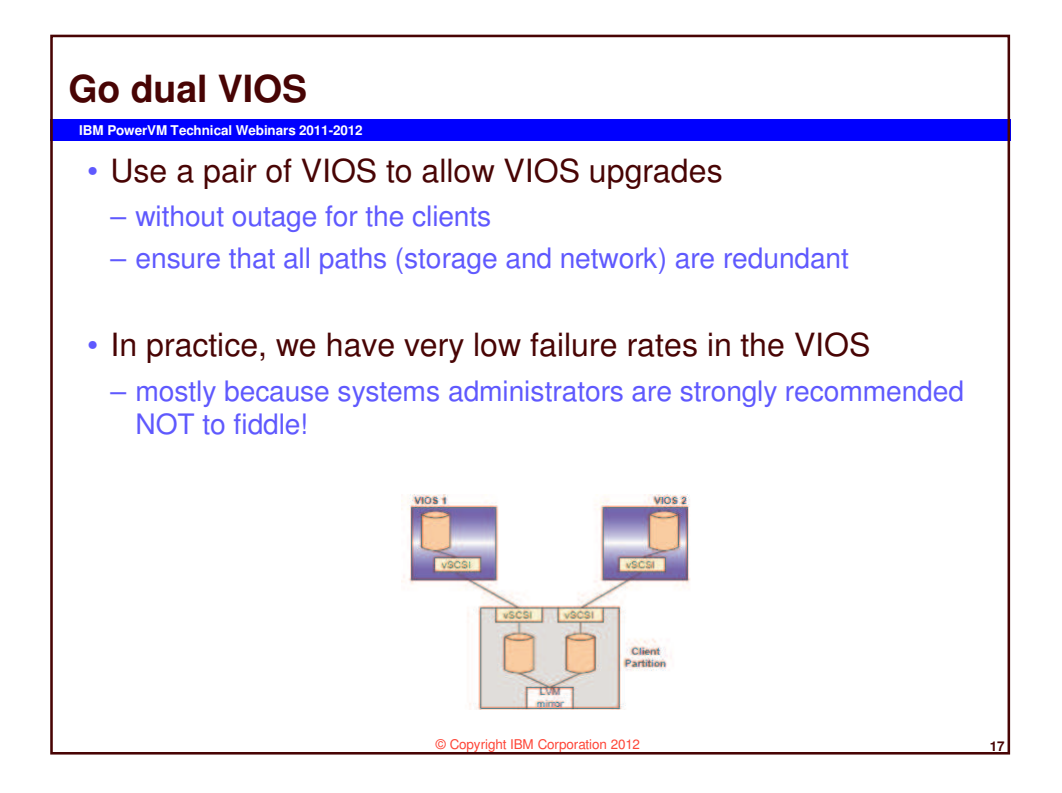

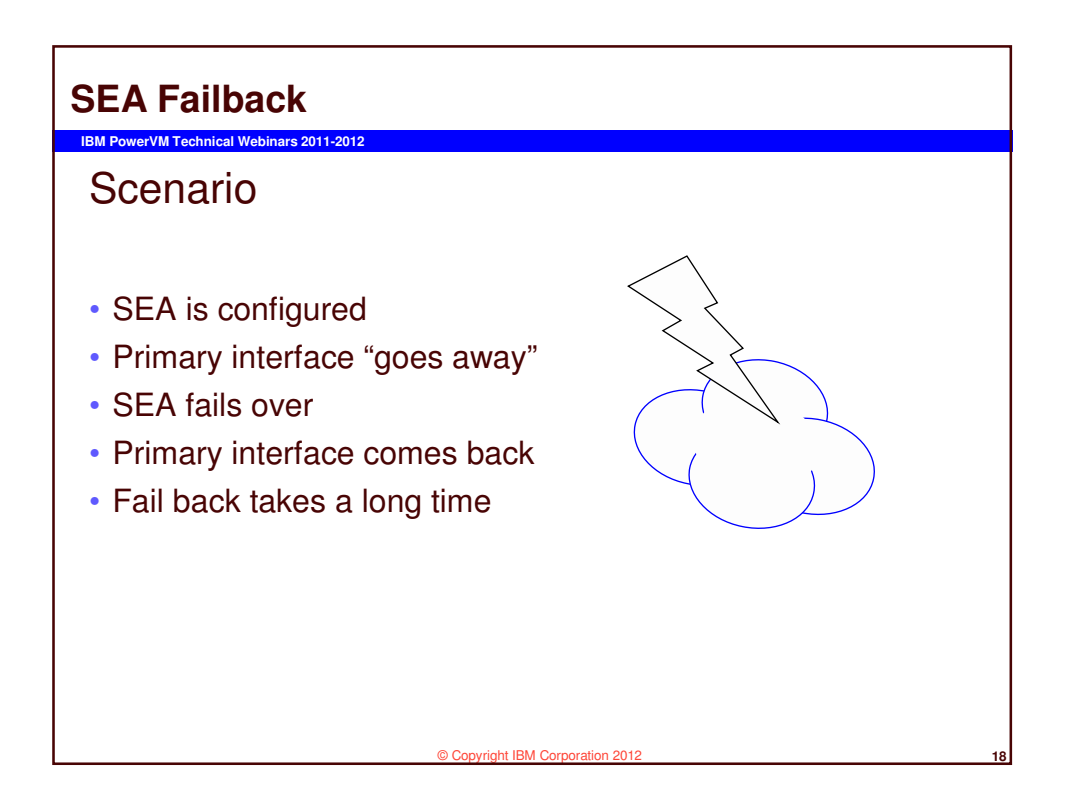

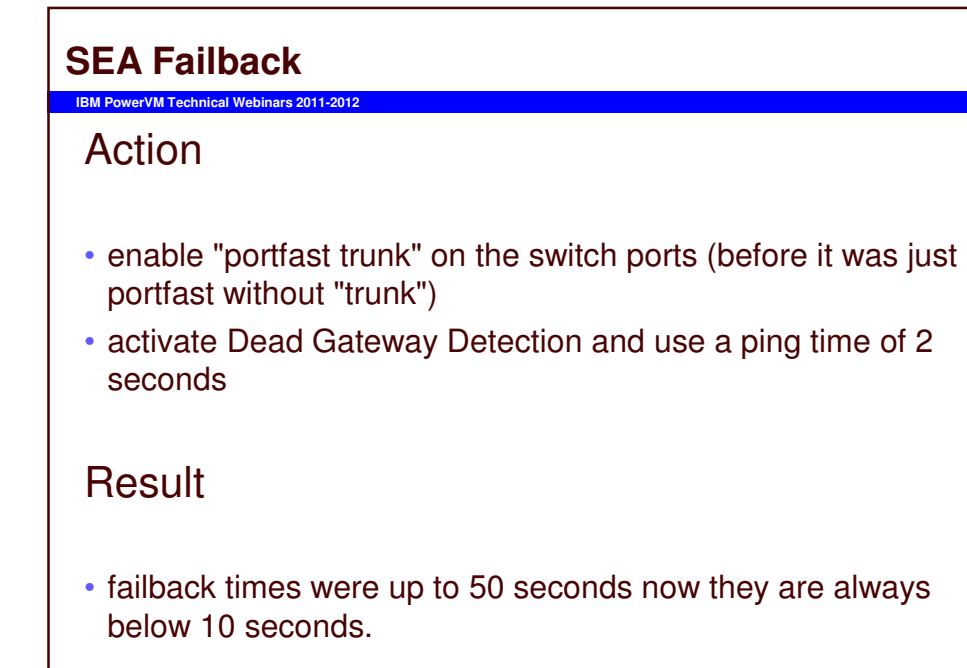

Copyright IBM Corporation

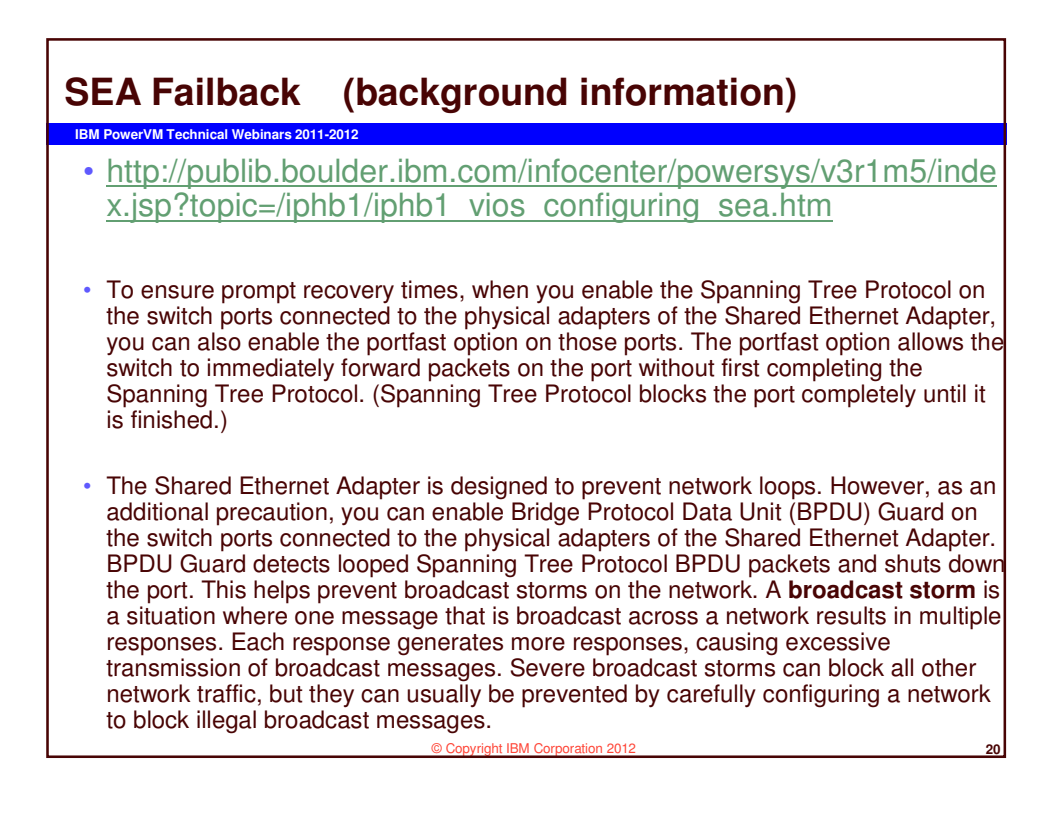

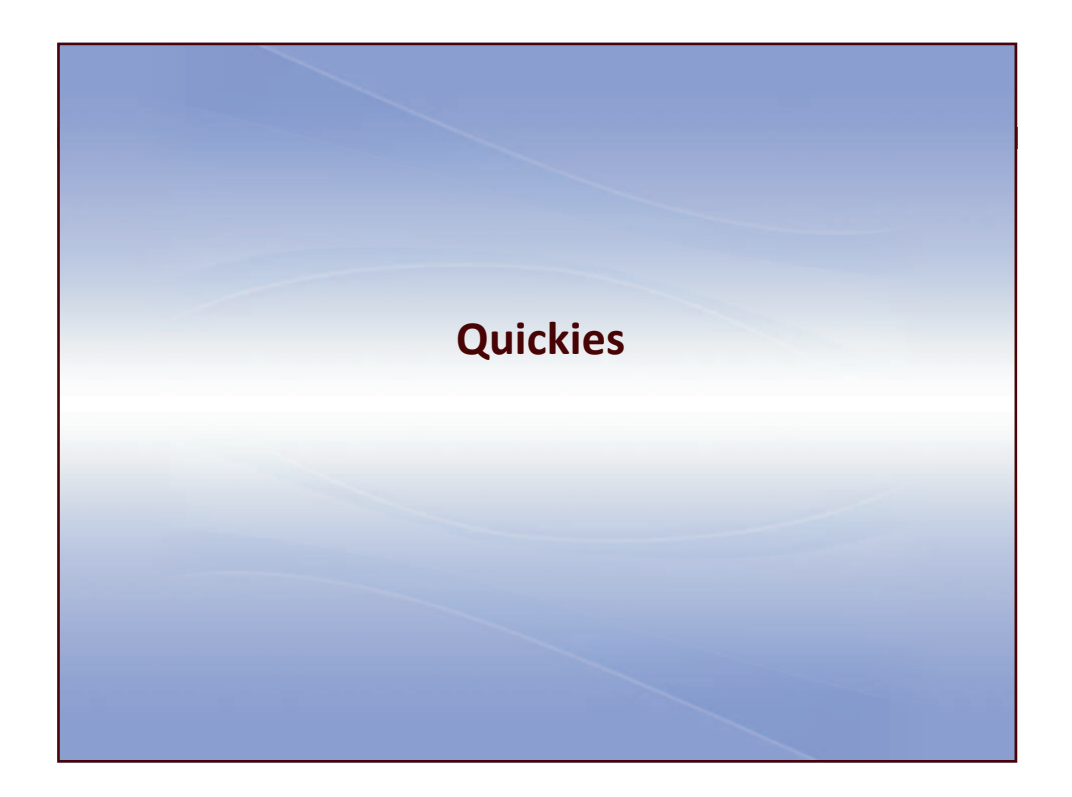

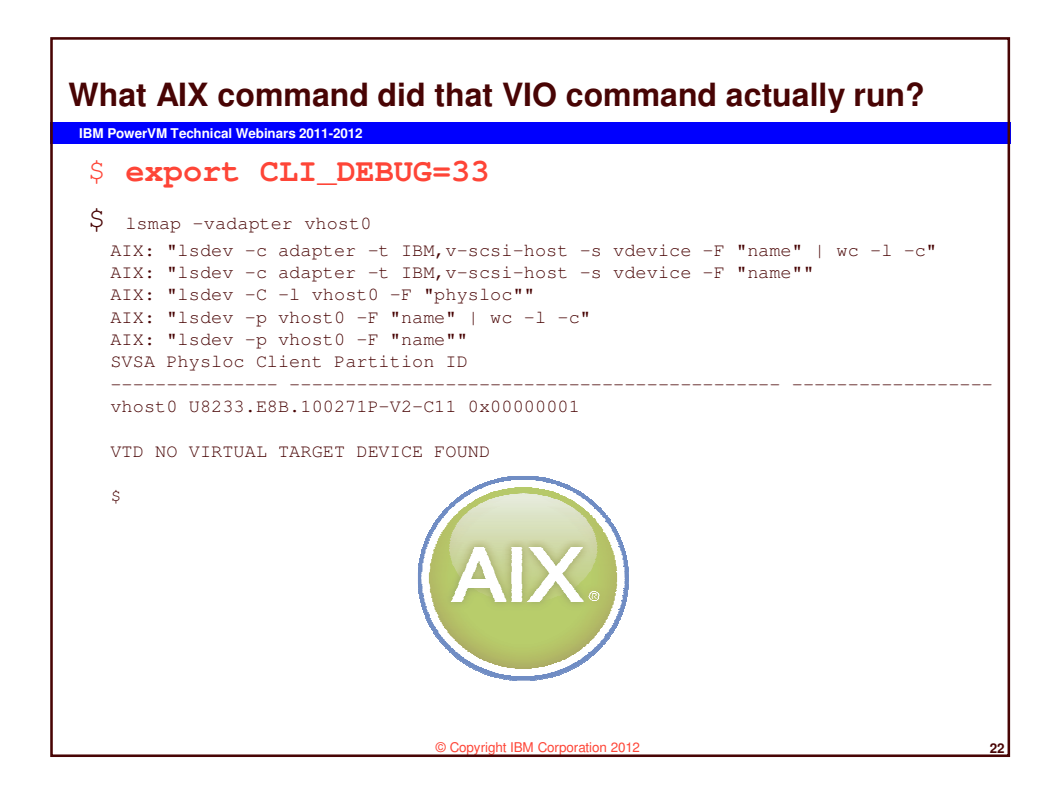

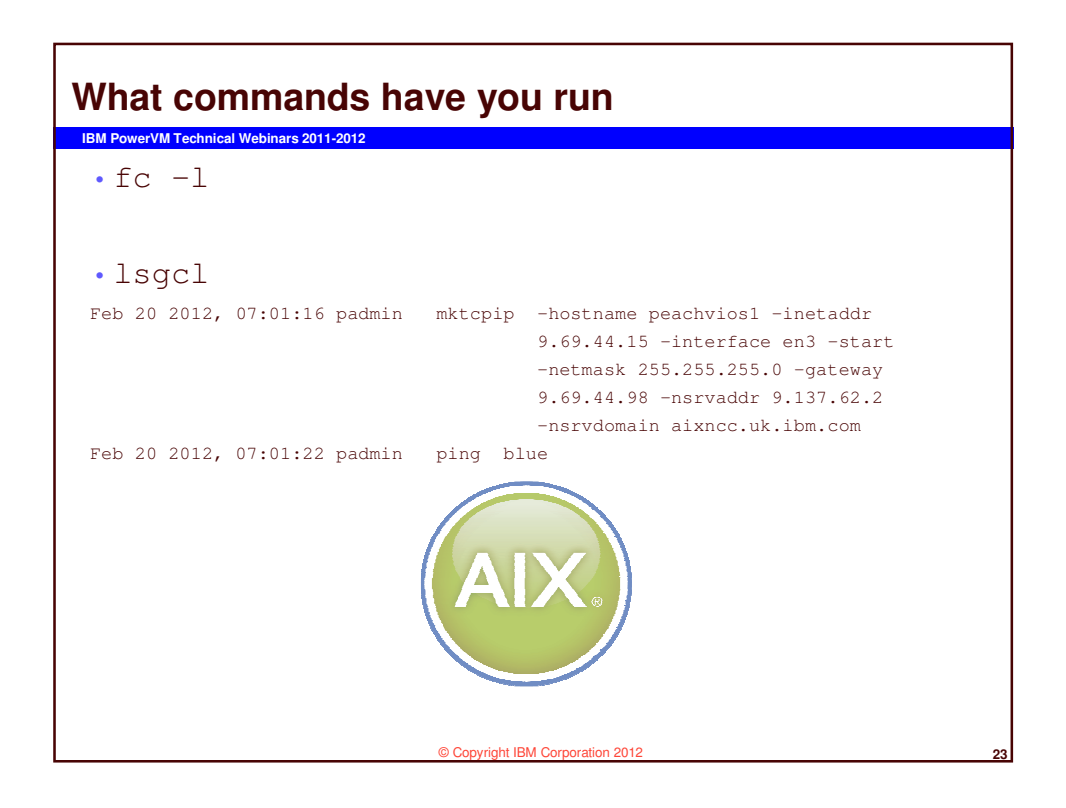

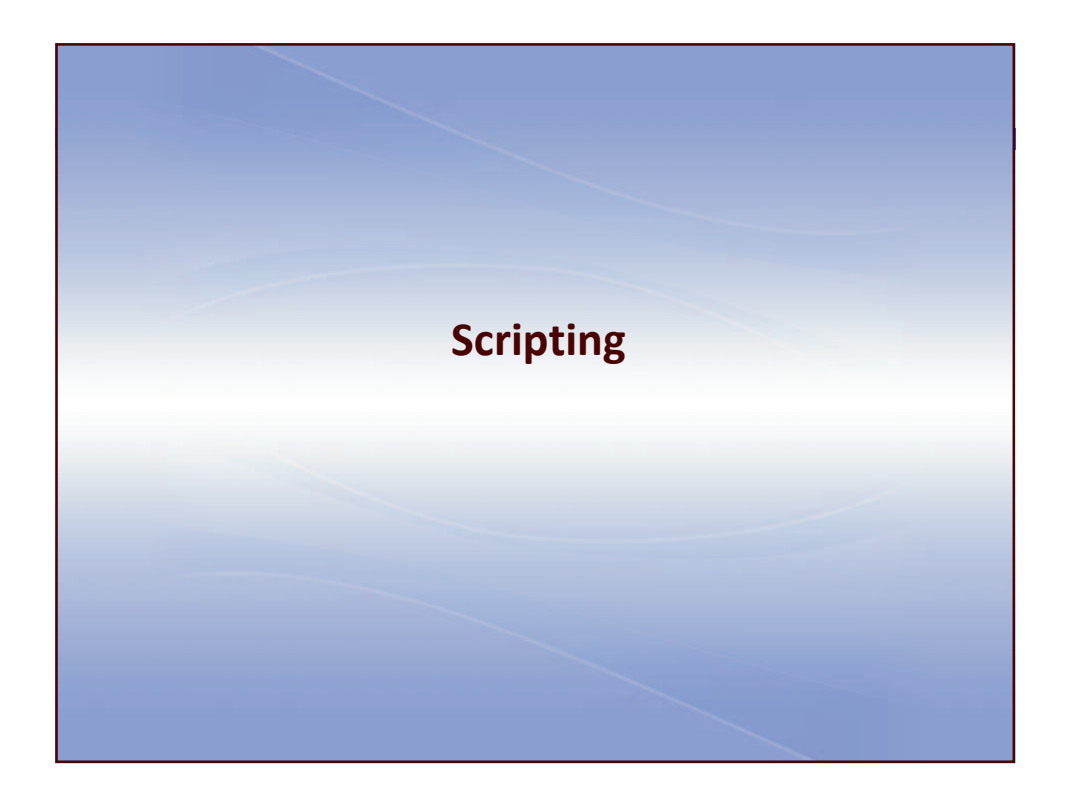

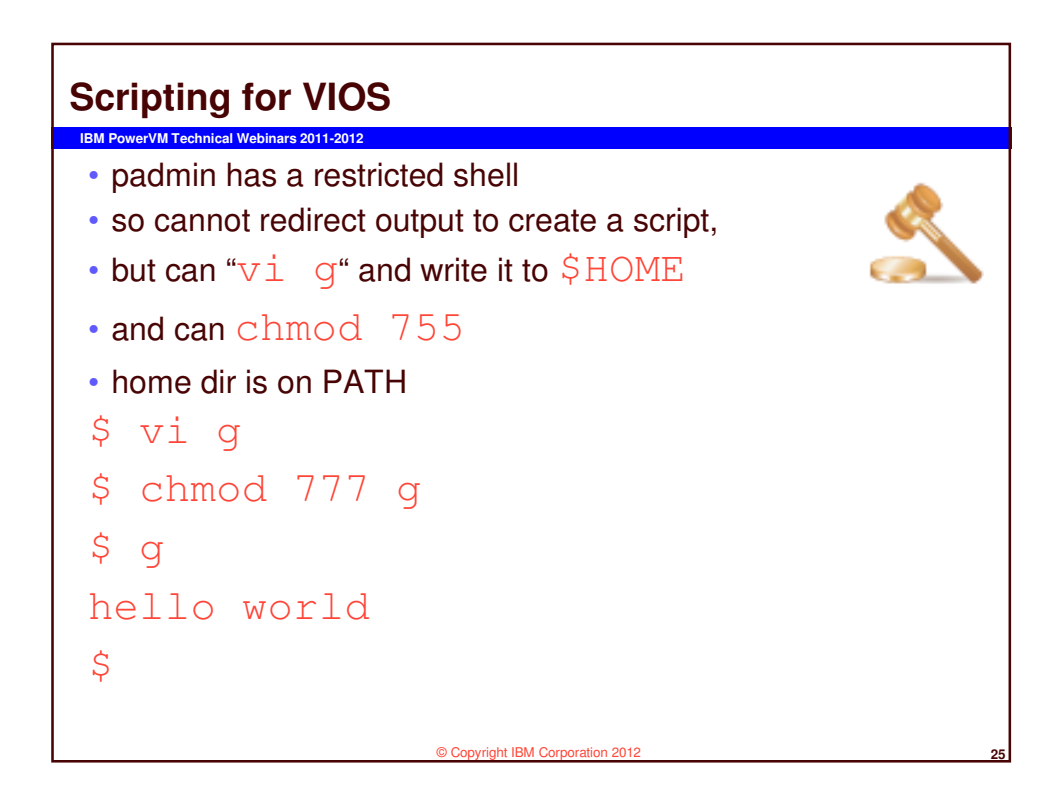

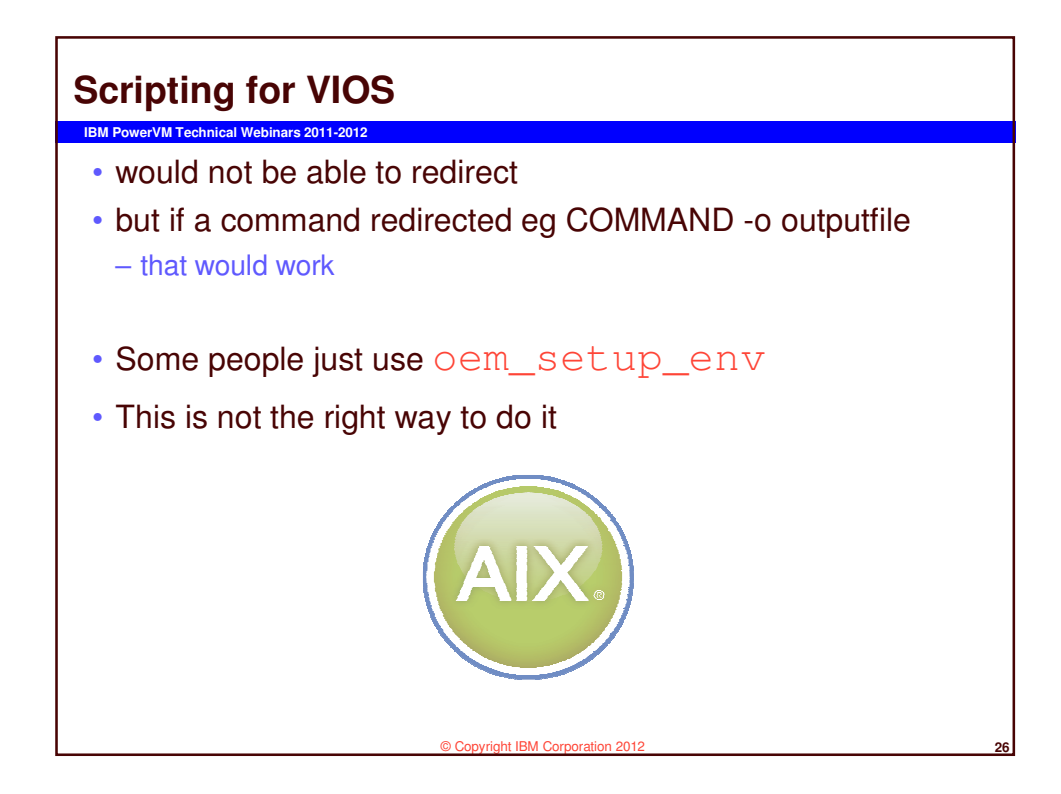

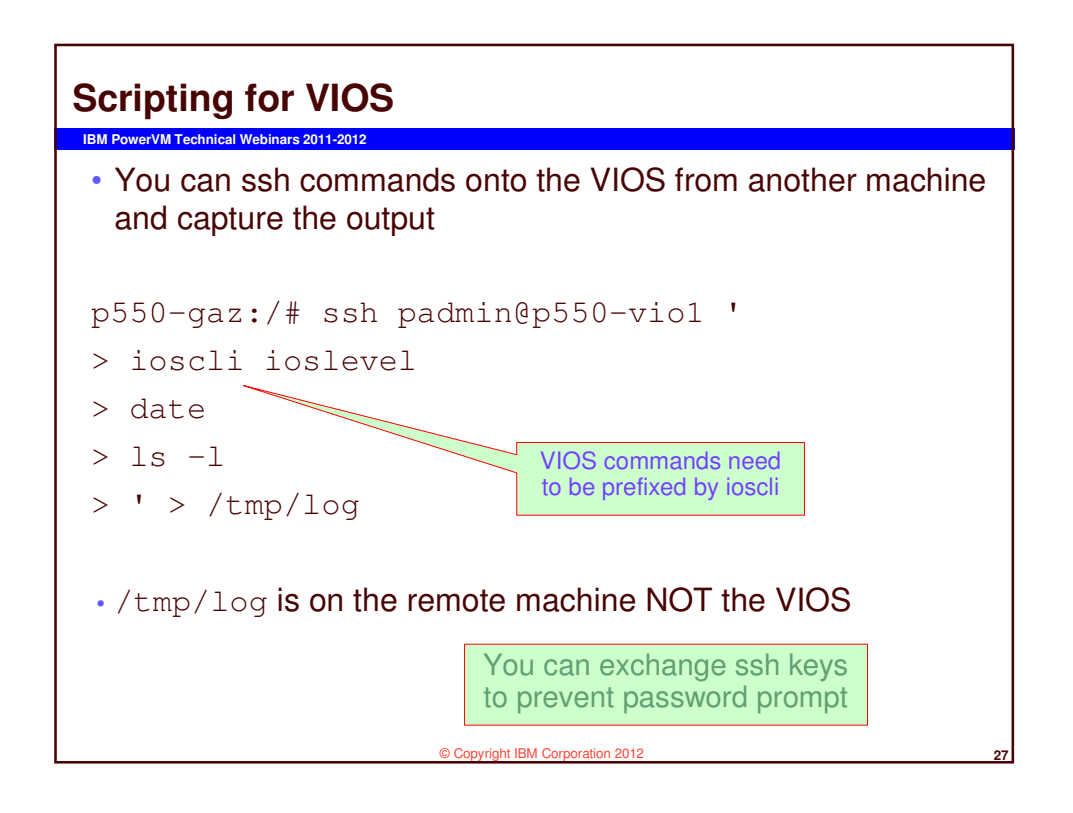

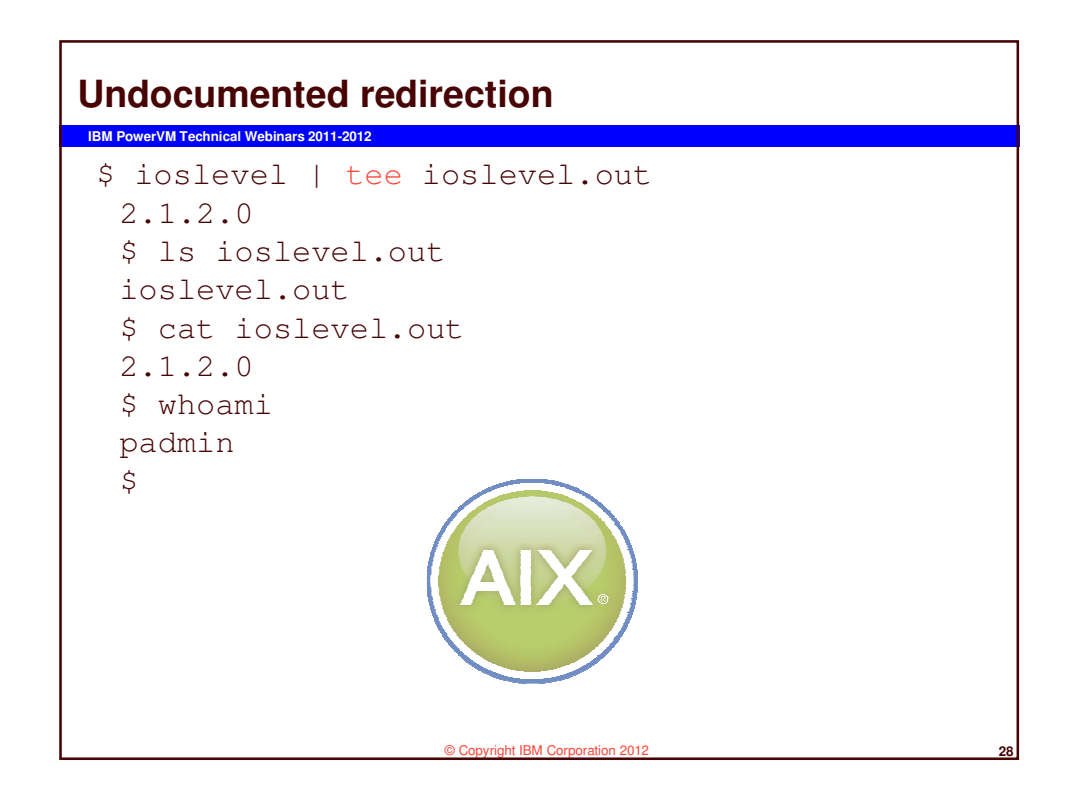

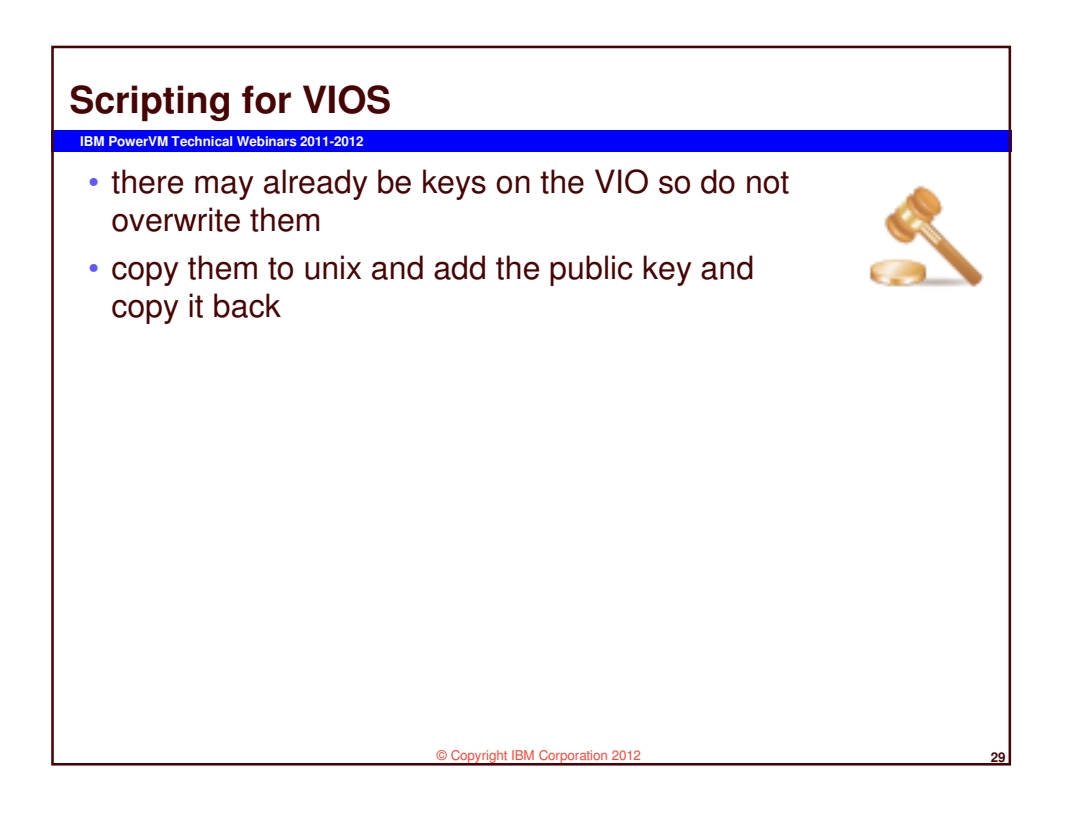

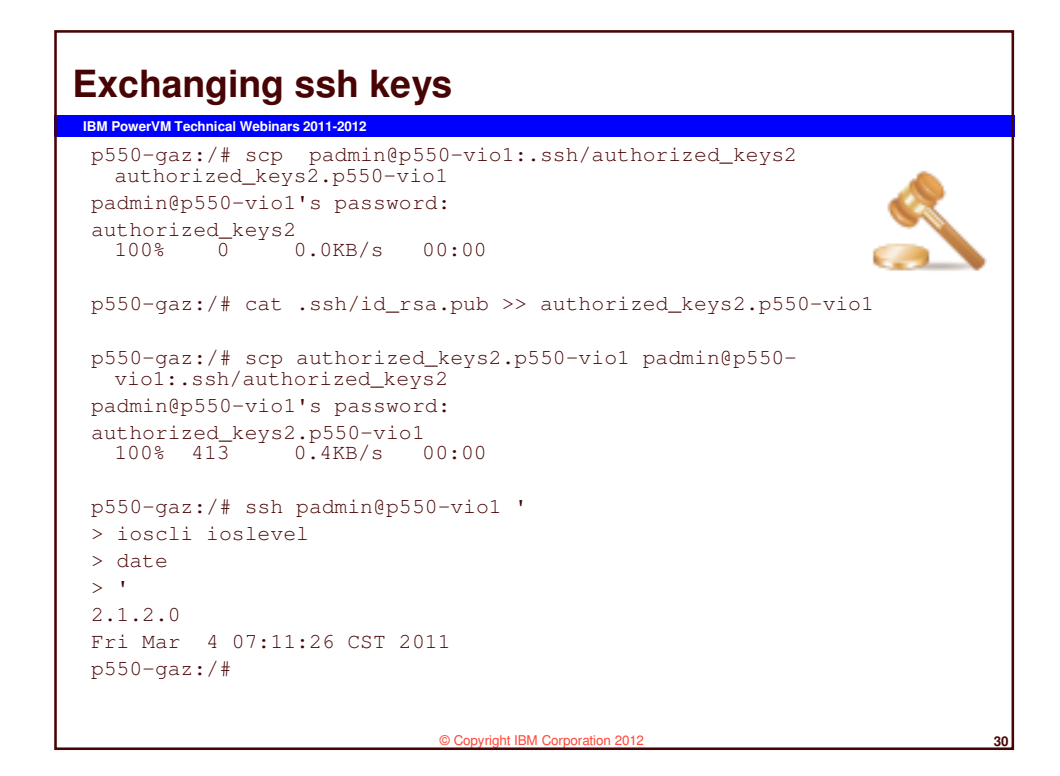

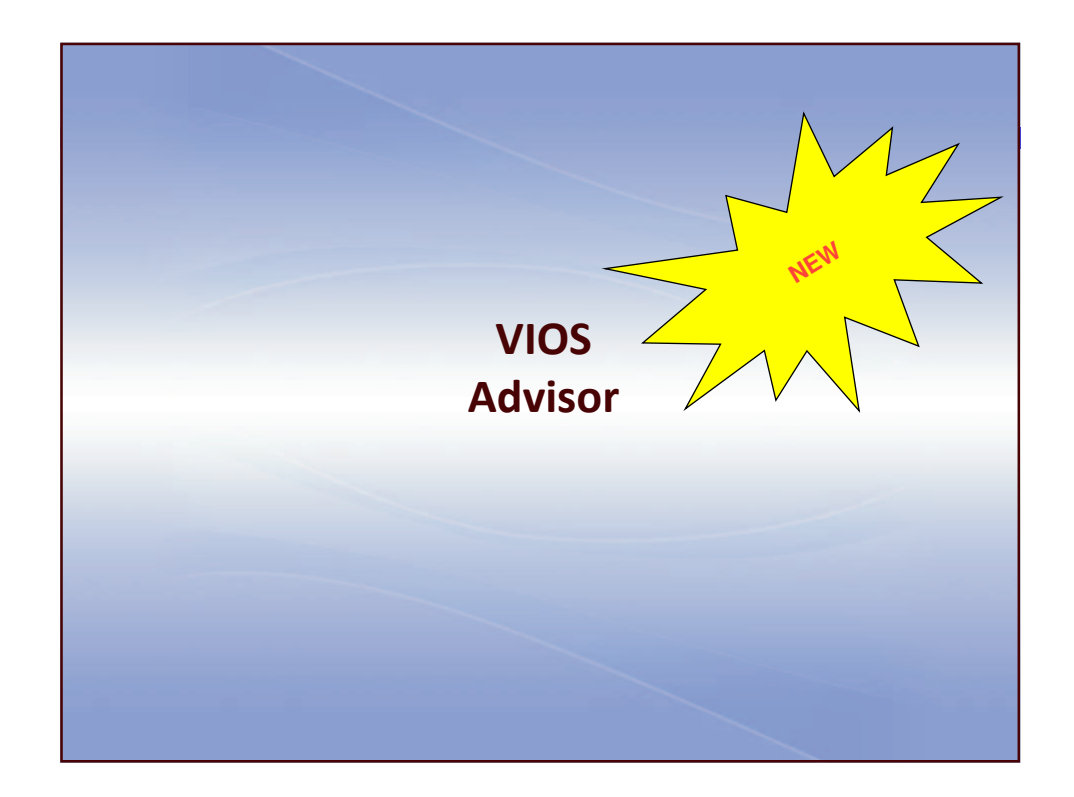

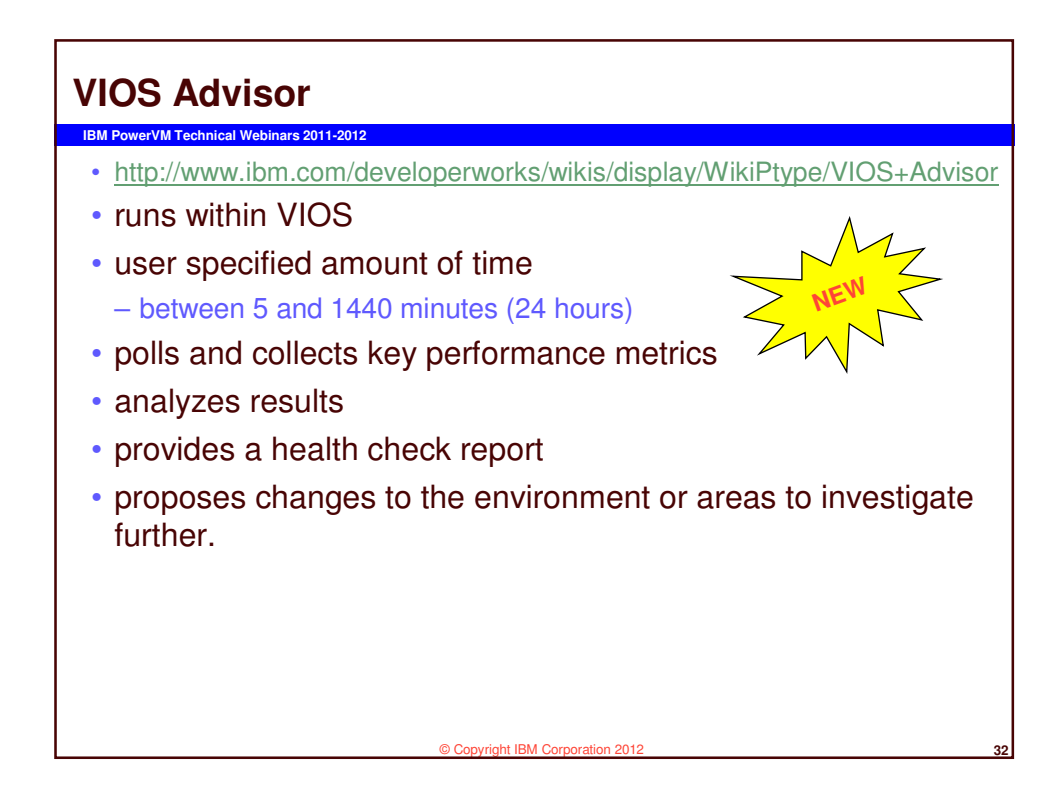

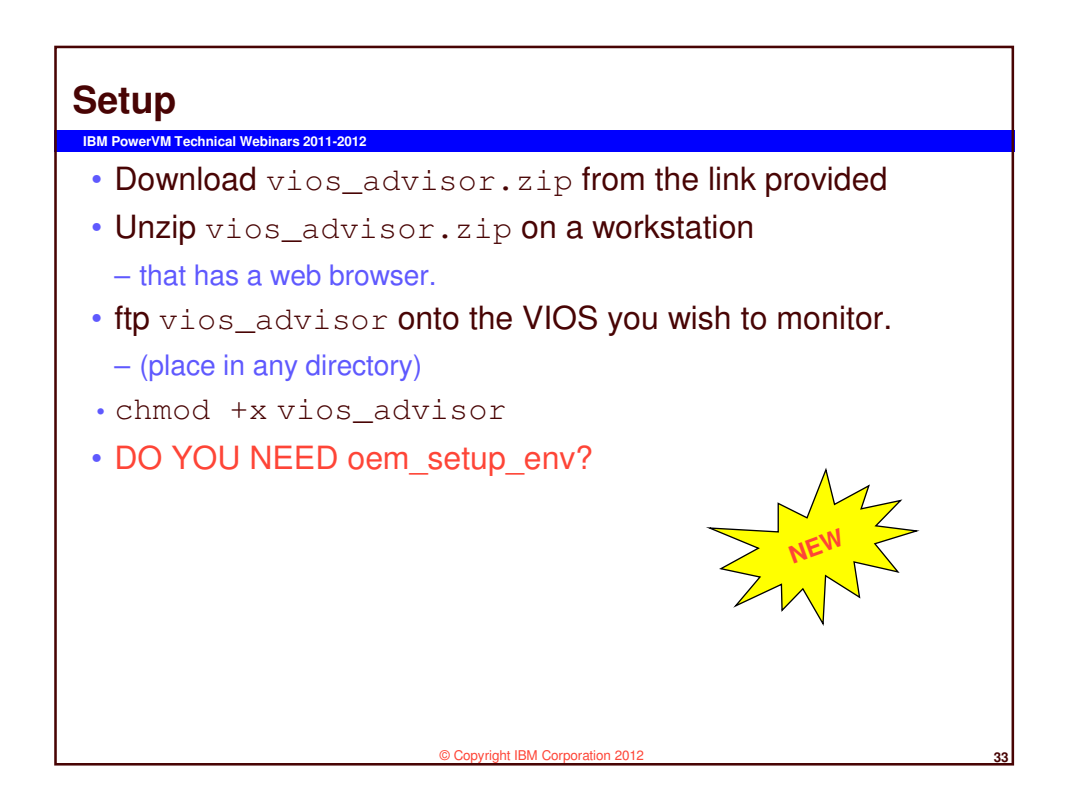

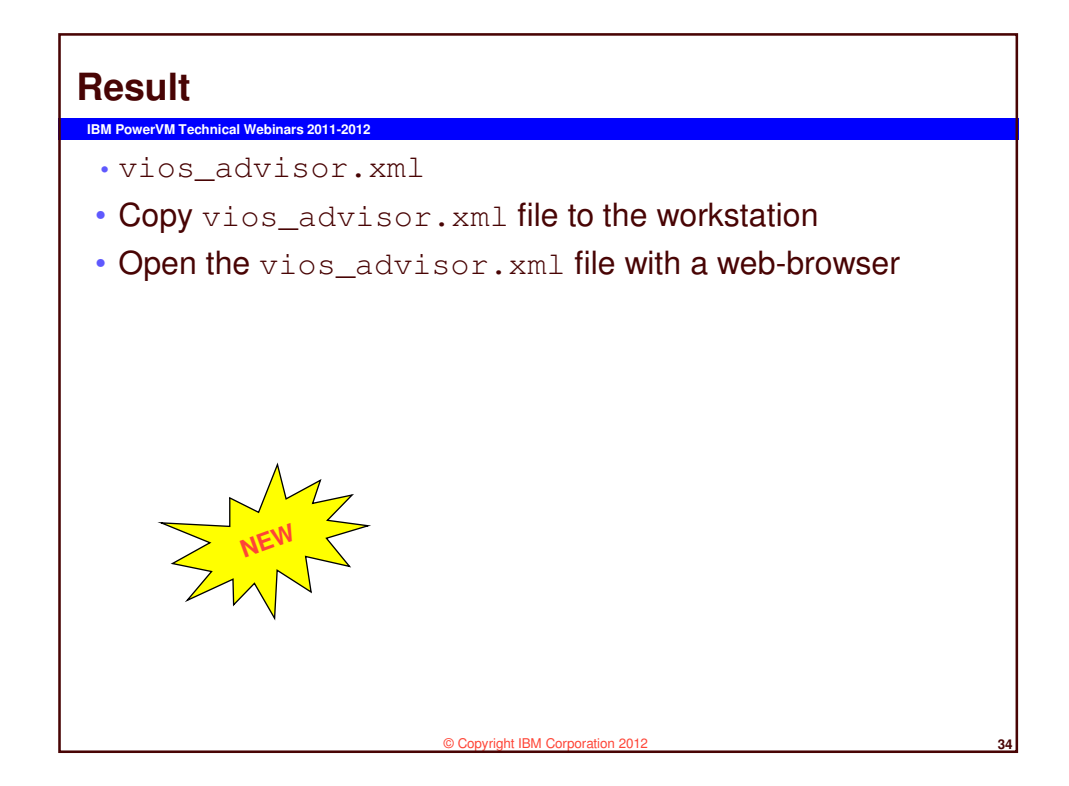

| he ratio<br>lostnam<br>tertition<br>tenitori<br>tenitori<br>105 sla | Power<br>ngs and reco<br>me : virt002.<br>nID: 1<br>ing Start Til | mmendations in the ta                                               |                                                                   |                   |                  |                            |                              |       |                               |       |                      |                      |                      |                  |                            |                             |
|---------------------------------------------------------------------|-------------------------------------------------------------------|---------------------------------------------------------------------|-------------------------------------------------------------------|-------------------|------------------|----------------------------|------------------------------|-------|-------------------------------|-------|----------------------|----------------------|----------------------|------------------|----------------------------|-----------------------------|
| he ratin<br>Iostnan<br>Vartition<br>Ionitori<br>Ionitori<br>105 slu | ngs and reco<br>ne : virt002.<br>nID: 1<br>ing Start Til          | mmendations in the ta<br>austin.ibm.com                             |                                                                   |                   |                  |                            | VIOS Per                     | rforn | nance A                       | ٩d١   | visor                |                      |                      |                  |                            | IBN                         |
| -                                                                   | zing tool Wi                                                      | ne : 08/17 13:14:23<br>ne : 08/17 13:19:23 D<br>.E (WorkLoad Estima | ible below were (<br>aration : 5 min<br>tor) link: <u>http://</u> | dhosen with       | the following    | a information:             |                              |       |                               |       |                      |                      |                      |                  |                            |                             |
| 51                                                                  | YSTEM - CO                                                        | NFIGURATION                                                         |                                                                   |                   |                  |                            |                              |       | VIOS - CPU                    |       |                      |                      |                      |                  |                            |                             |
|                                                                     |                                                                   |                                                                     | kanne                                                             |                   |                  |                            | talue                        |       | Rame                          |       | Reasoned Value       | Recommend            | ed First<br>Observer | Last<br>Observer | Risk 1=lowest<br>S=highest | Impact 1=lower<br>S=highest |
| 1                                                                   | ocessor Femi                                                      | Y                                                                   |                                                                   |                   |                  | POWER7                     |                              |       | CPU Capacity                  |       | 0 ent                |                      | 08/17                |                  | 170                        | 1/8                         |
| -                                                                   | erver Model                                                       |                                                                     |                                                                   |                   |                  | 18M,9117-MMC               |                              |       | OPU                           |       | -9126-0% (cores:1.1  | 1                    |                      |                  | 10                         | nte                         |
| 1                                                                   | erver Frequen                                                     | Υ.                                                                  |                                                                   |                   |                  | 3-920 GHz                  |                              |       | Consumption                   |       | hared CPU,           |                      | 08/17                |                  |                            |                             |
|                                                                     | erver - Online                                                    | CPUs                                                                |                                                                   |                   |                  | 16 coves                   |                              | H     | Variable Capacit              | 0     | (ACapped)            | -                    | 13:14:23             | -                |                            |                             |
| 1                                                                   | erver - Maxim                                                     | im Supported CPUs                                                   |                                                                   |                   |                  | 64 cores                   |                              |       | Weight                        | 1     | 28                   | 129-255              | 13:14:23             |                  | 1                          | 3                           |
| T **                                                                | IOS Level                                                         |                                                                     |                                                                   |                   | _                | 2-2-1-0                    |                              |       | Virtual Processo              | • •   | 9                    |                      | 13:14:23             |                  | nte                        | n/a                         |
| V                                                                   | 105 - 1/O A                                                       | CHVITY                                                              |                                                                   |                   |                  |                            |                              | 0     | SM7 Mode                      |       | MT4                  | -                    | 08/17<br>19:14-23    | *                | nia                        | n/e                         |
|                                                                     | Name                                                              |                                                                     |                                                                   | Valu              | *                |                            |                              | F     | SYSTEM - SH                   | ARED  | PROCESSING PO        | KOL.                 |                      |                  |                            |                             |
| 1                                                                   | sk t/o<br>slvity                                                  | avg: 1100 ioos @ 1119                                               | 8 peaki 1217 lops                                                 | 0 5588            |                  |                            |                              |       | Name                          |       | Heasured Valu        | Recomme              | nded First           | Last             | Risk 1 : Isweat            | Impact 1=lower              |
|                                                                     | etvork L/O<br>tivity                                              | ( avgSand: 9442 iops i<br>paakRovi 78453 iops 1                     | 12.2MBps - avgRov 1                                               | 73811 lops 10     | (84869 ] [ po    | akSend: 9949 lopa          | C.GMBps /                    |       | Shared Pool                   | -     | enabled              | -                    | 08/17                |                  | 174                        | n'a                         |
| V                                                                   | IOS - DISK                                                        | ADAPTERS                                                            |                                                                   |                   |                  |                            |                              | H     | Monitoring<br>Shared Processi | -     |                      |                      | 08/17                |                  |                            |                             |
|                                                                     | Harre                                                             | Heasured Value                                                      | Recommended                                                       | First<br>Observed | Last<br>Observed | Risk 1=lowest<br>5=highest | Impact 1=lowest<br>5=highest |       | Pool Capacity                 | -     | and fragith 0 ant    |                      | 12)14-3              |                  |                            | 11.1                        |
| a s                                                                 | Adapter                                                           | 0                                                                   |                                                                   | 08/17             |                  | ~**                        | nra                          | 2     | Free CPU Caped                | ity . | lovest, free:18.9 ar |                      | 1                    |                  | */*                        | 1/18                        |
|                                                                     | Arg ICes                                                          | avg: 179 mes @ 3K8                                                  |                                                                   | 08/17             | 08/17            | ~                          | n/a                          |       | VIOS - MEMO                   | RY    |                      |                      |                      | _                |                            |                             |
|                                                                     | Ide Post (                                                        |                                                                     |                                                                   | 08/17             | 08/17            |                            |                              |       | Rame                          |       | sawred Value         | Recommended<br>Value | First<br>Observed    | Last<br>Observed | Rick 1=fowest<br>S=highest | Impact 1=lowes<br>3=highest |
|                                                                     | al )                                                              |                                                                     |                                                                   | 13:14:23          | 10-19-23         |                            |                              | 0     | Real Memory                   | 4.000 | - 08                 | 7.000 08             | 08/17                | -                | 1                          | 8                           |
| 0                                                                   | litation                                                          | 2448                                                                |                                                                   |                   | -                | 1/4                        | N/8                          | A     | Available                     | 0.517 | ca .                 | 1.5 GB Avail.        | 08/17                | 08/17            | 1/2                        | -/-                         |

|   | VIOS - CPU                  |                                                 |                      |                   |                  |                            |                              |  |  |
|---|-----------------------------|-------------------------------------------------|----------------------|-------------------|------------------|----------------------------|------------------------------|--|--|
|   | Name                        | Measured Value                                  | Recommended<br>Value | First<br>Observed | Last<br>Observed | Risk 1=lowest<br>5=highest | Impact 1=lowest<br>5=highest |  |  |
| Ø | CPU Capacity                | 4.0 ent                                         | -                    | 08/17<br>13:14:23 | ÷.               | n/a                        | n/a                          |  |  |
| A | CPU<br>Consumption          | evg:26.0% (cores:1.1)<br>high:26.4% (cores:1.1) | -                    | -                 |                  | n/a                        | n/a                          |  |  |
| A | Processing Mode             | Shared CPU,<br>(UnCapped)                       | 2                    | 08/17<br>13:14:23 | 2                | n/a                        | n/a                          |  |  |
| • | Variable Capacity<br>Weight | 128                                             | 129-255              | 08/17<br>13:14:23 |                  | 1                          | 5                            |  |  |
| 0 | Virtual Processors          | 4                                               | -                    | 08/17<br>13:14:23 | -                | n/a                        | n/a                          |  |  |
| 0 | SMT Mode                    | SMT4                                            | 2                    | 08/17             | 20               | n/a                        | n/a                          |  |  |

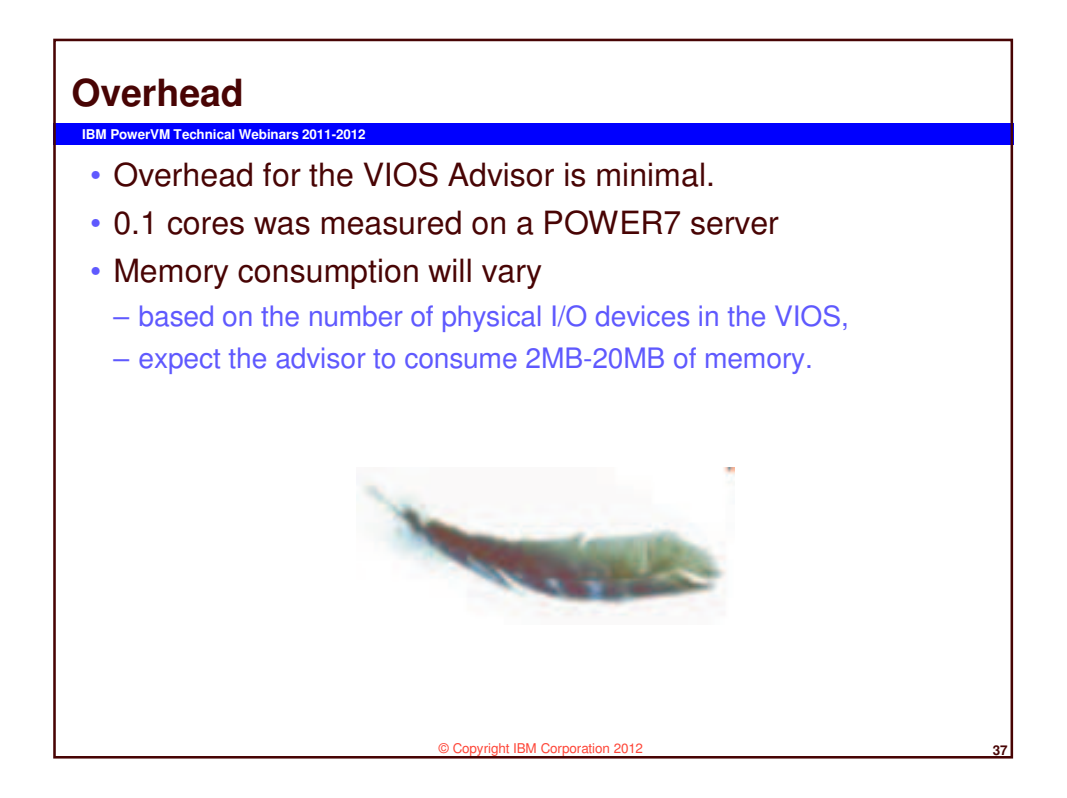

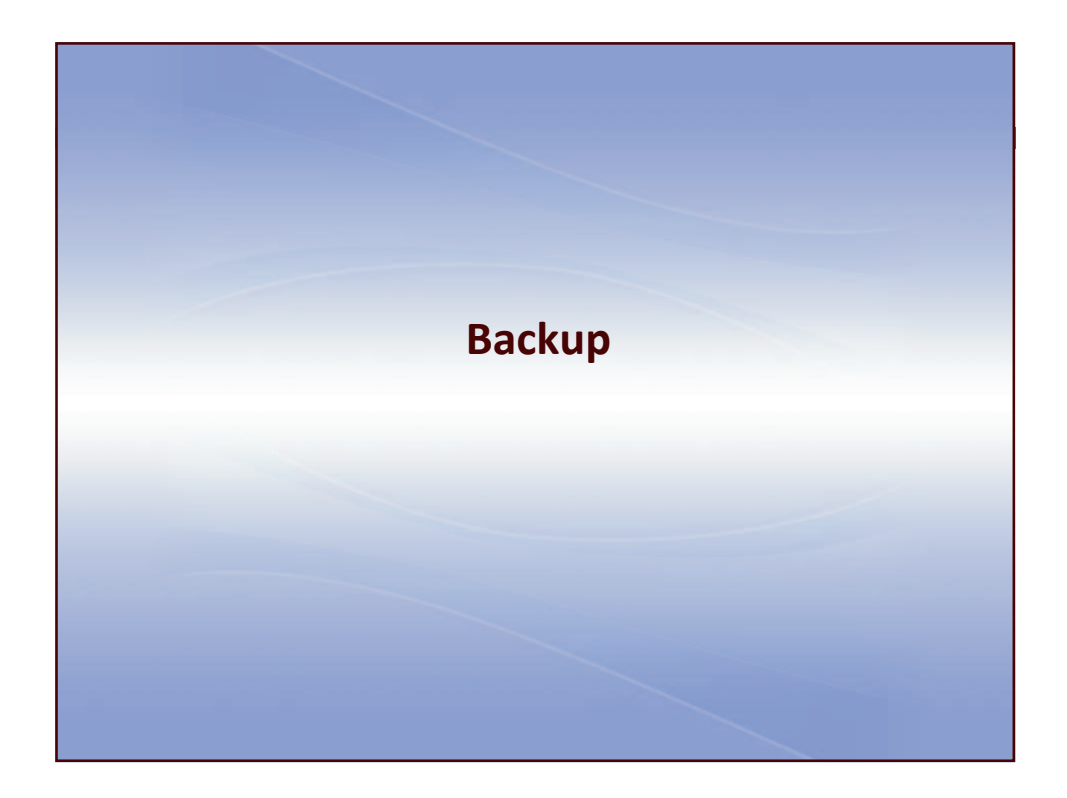

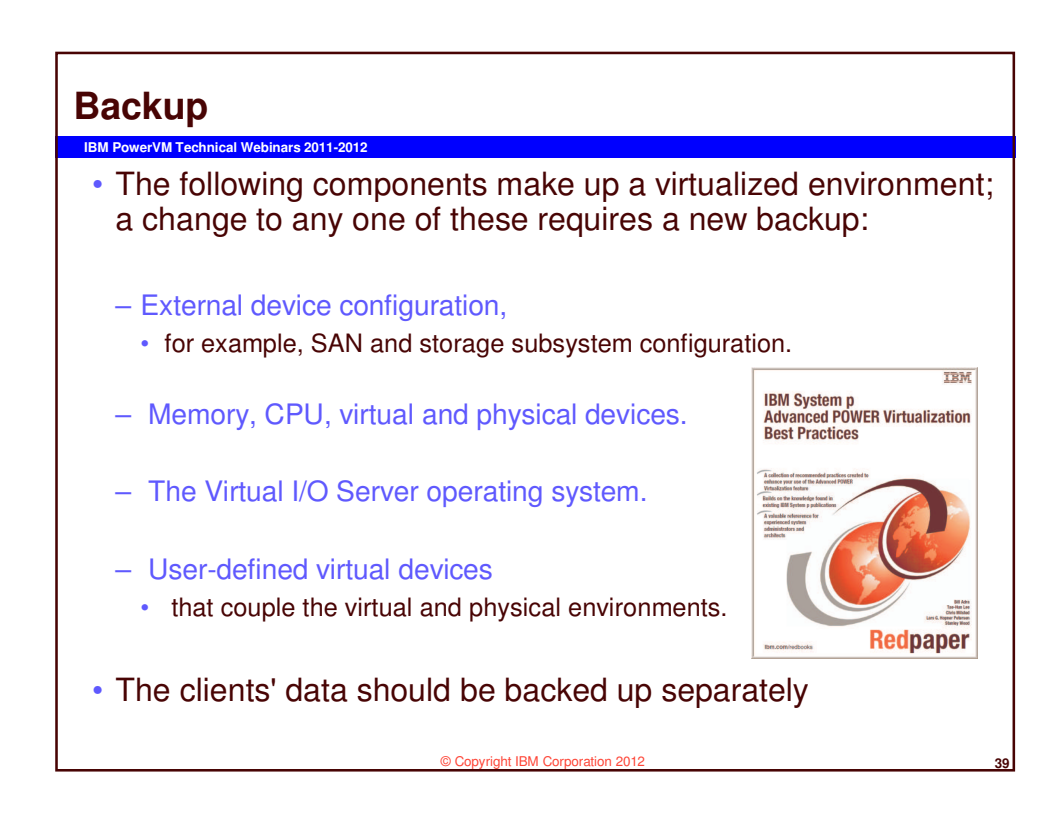

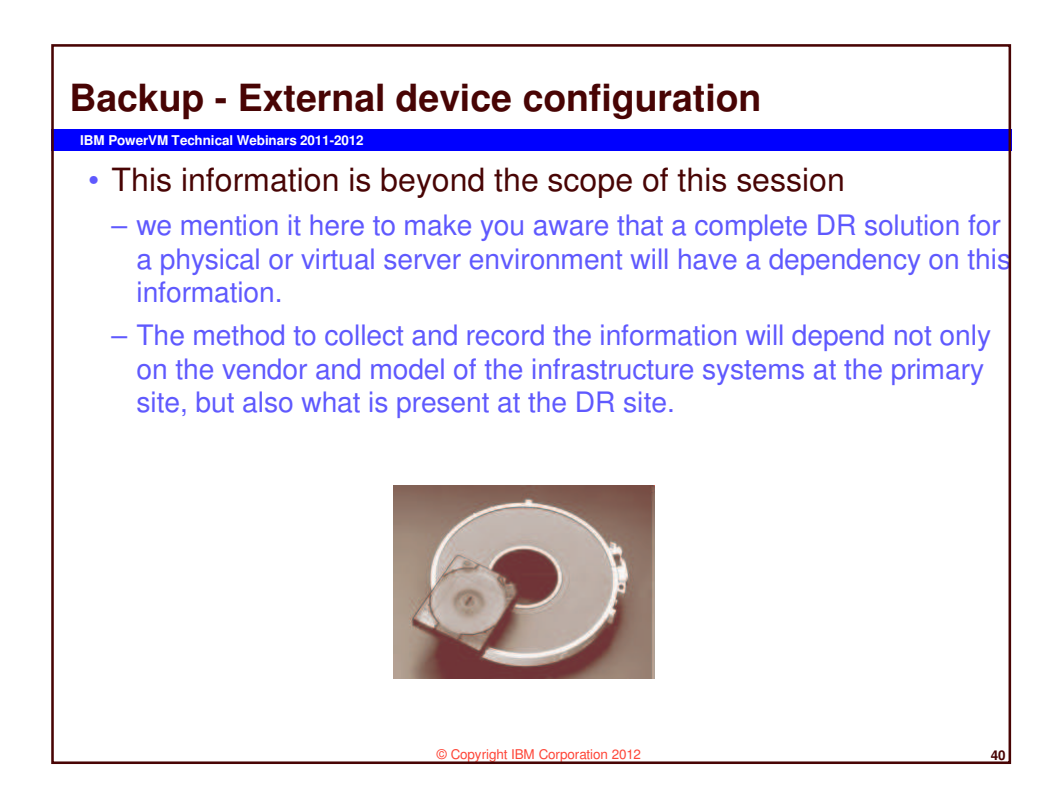

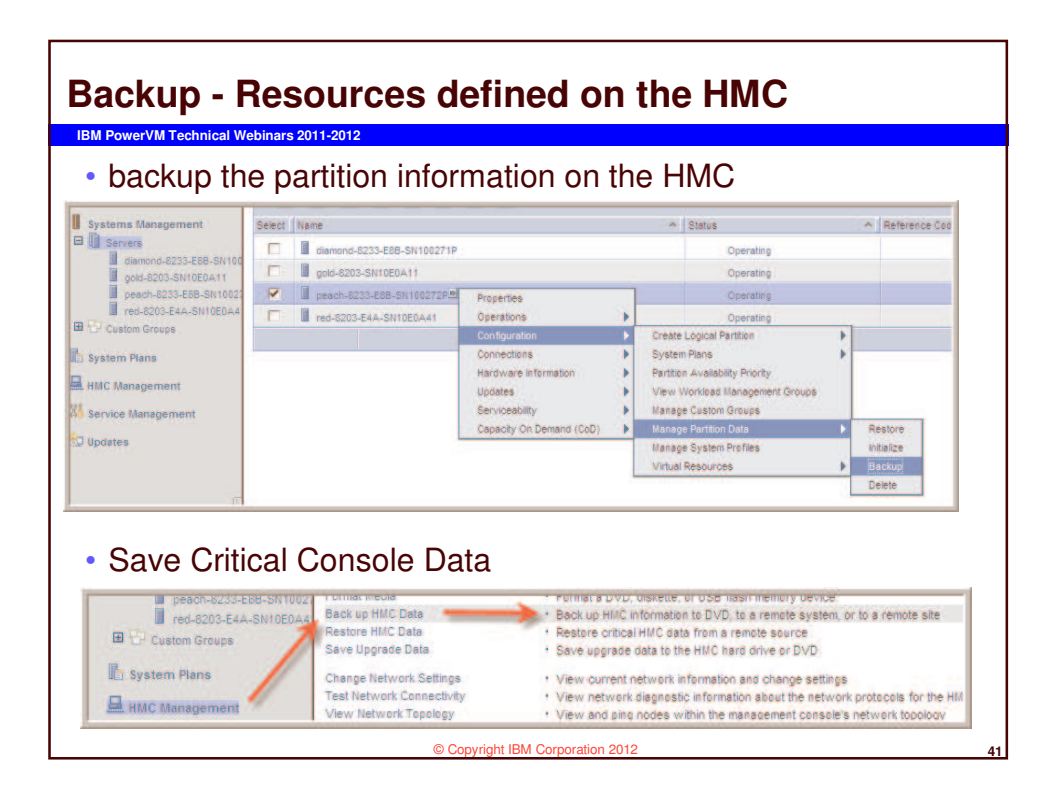

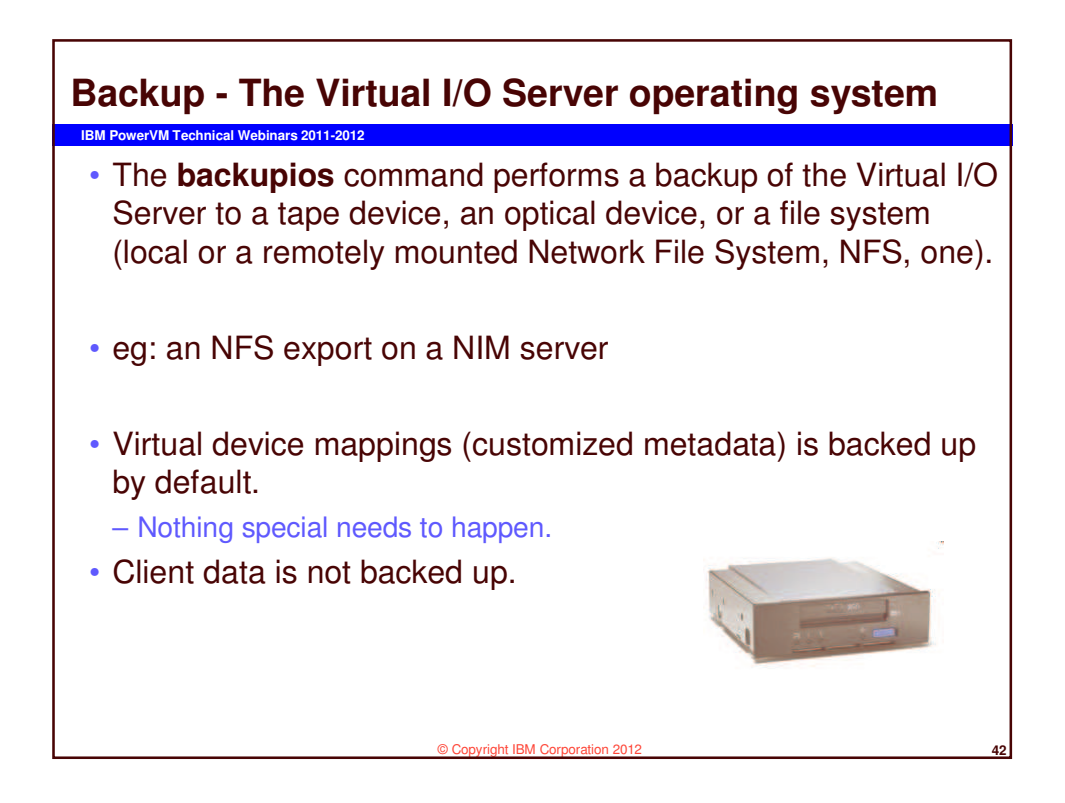

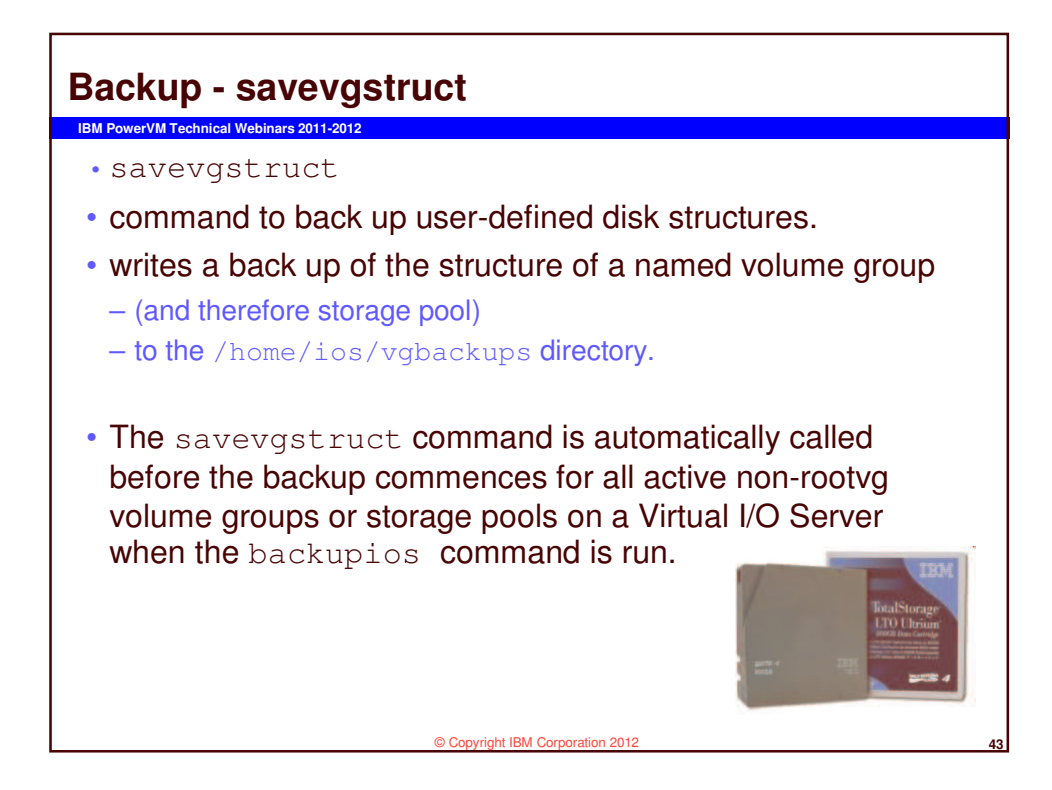

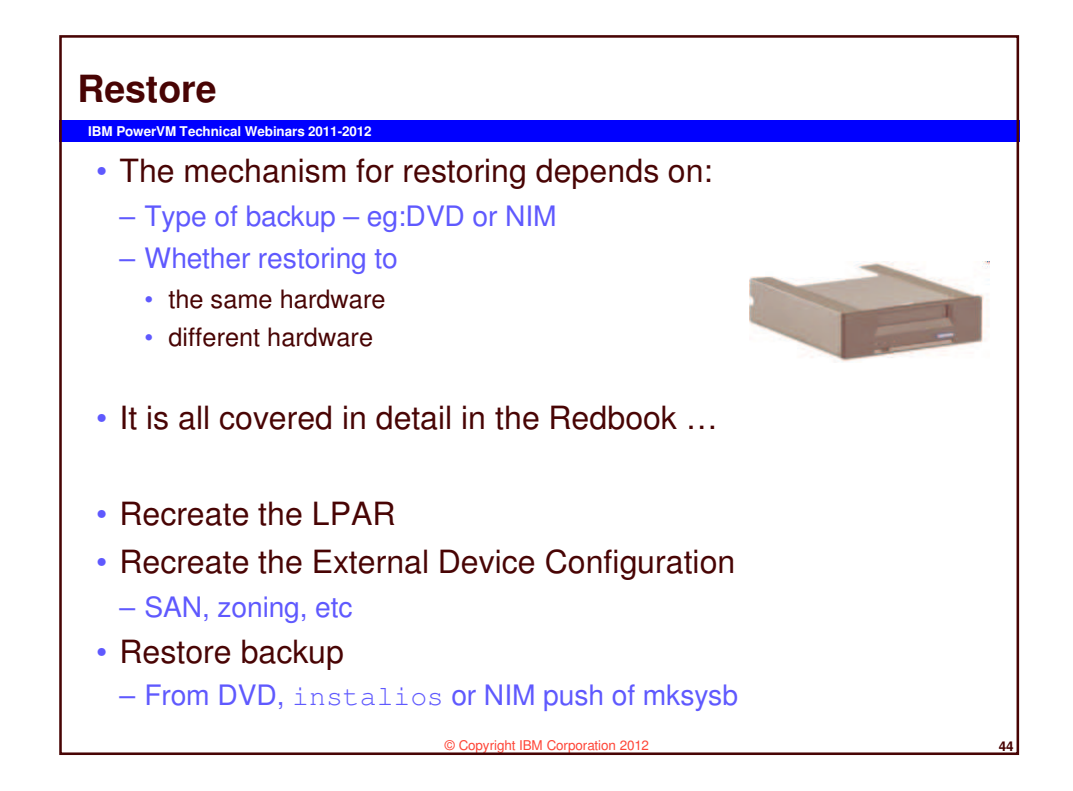

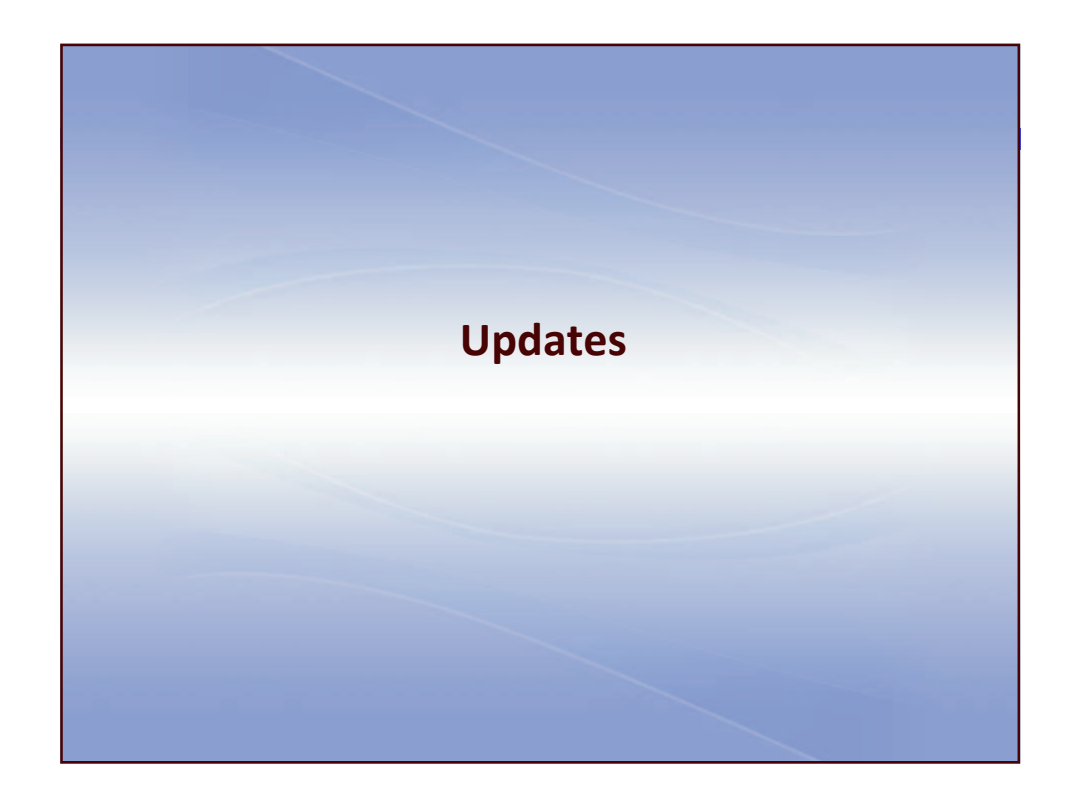

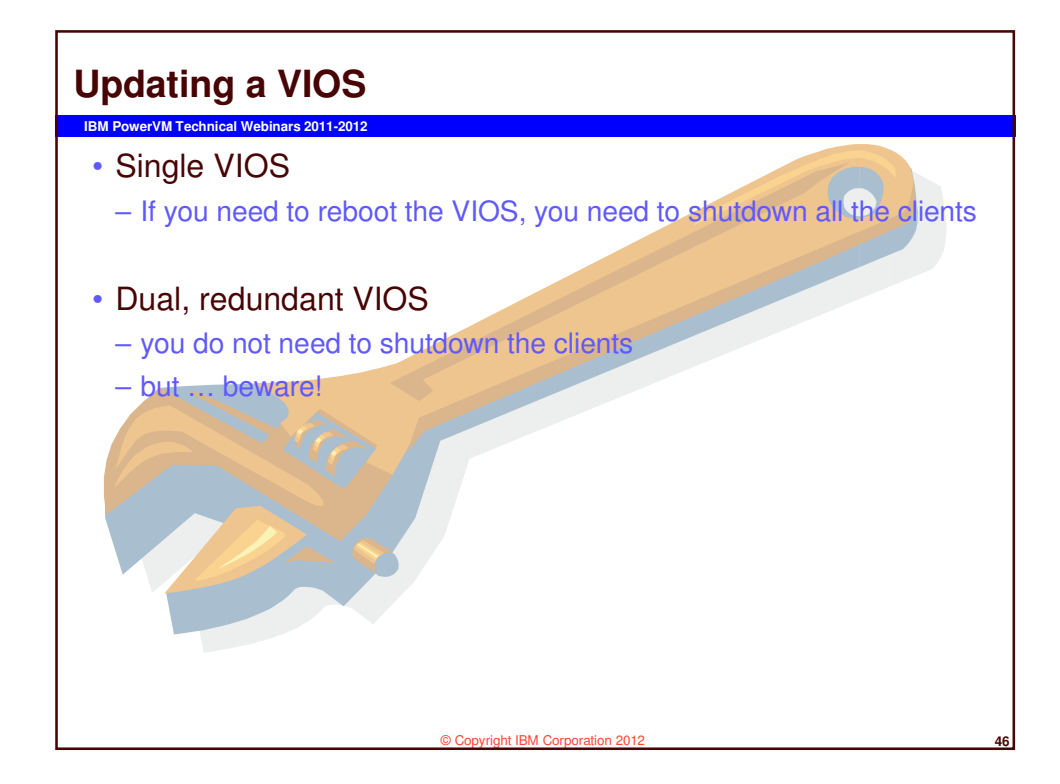

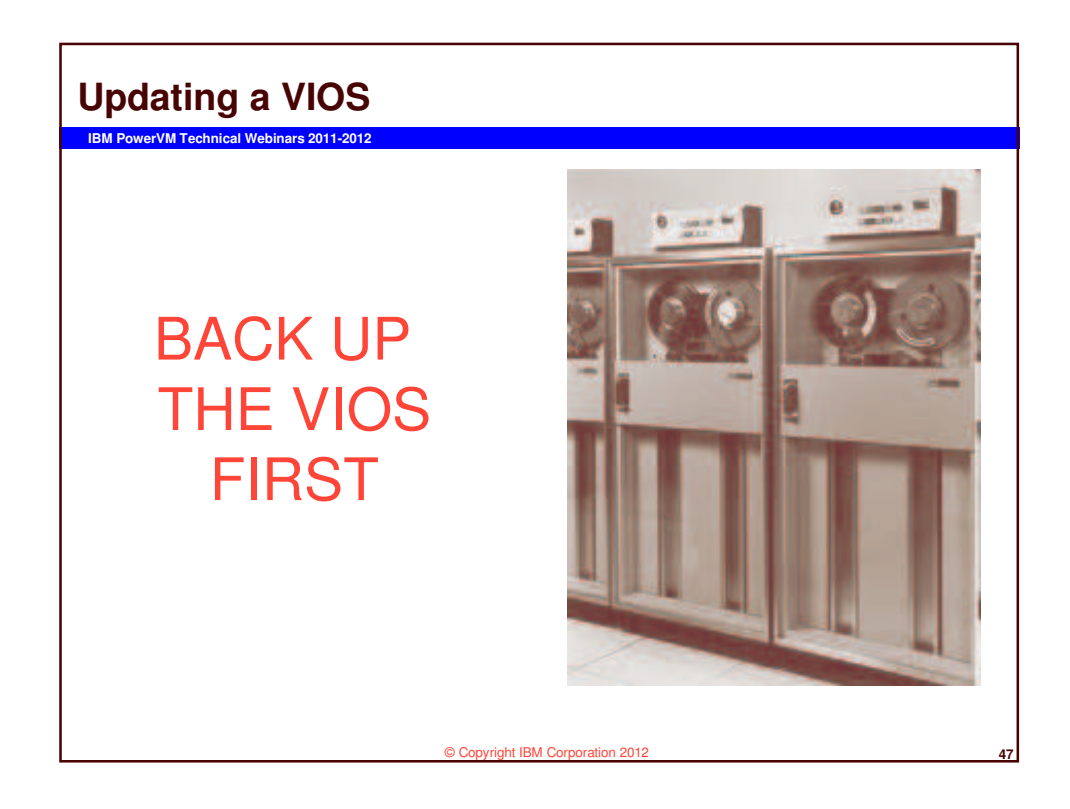

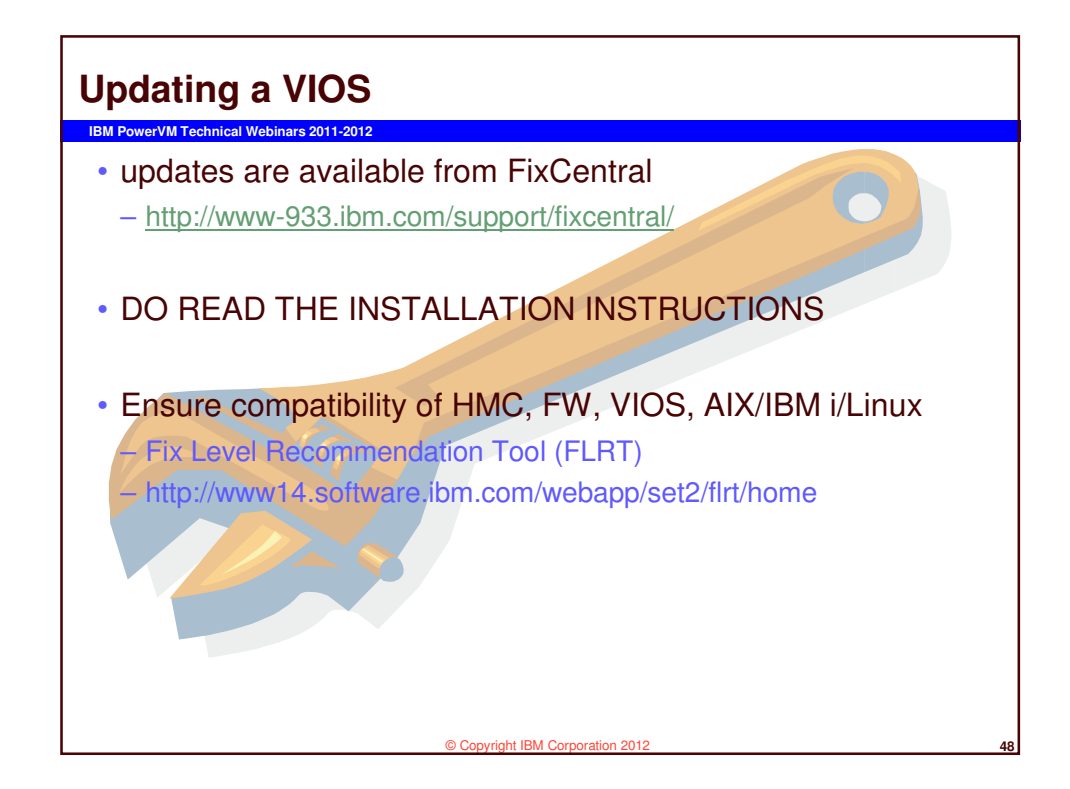

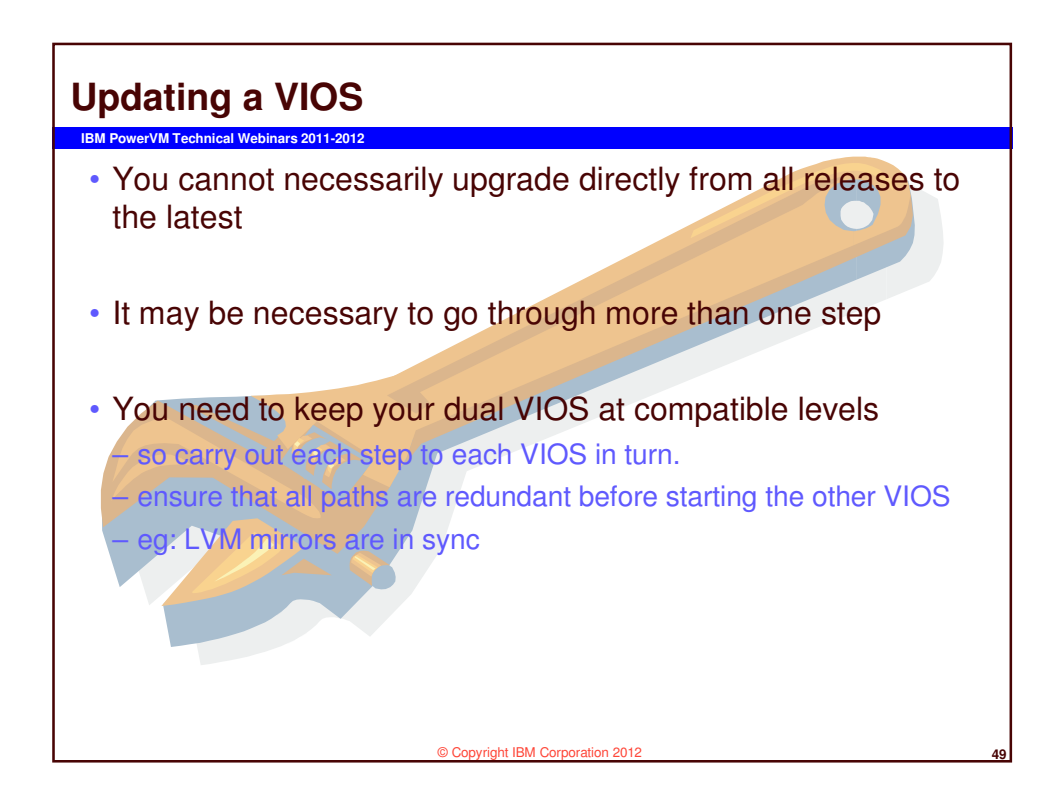

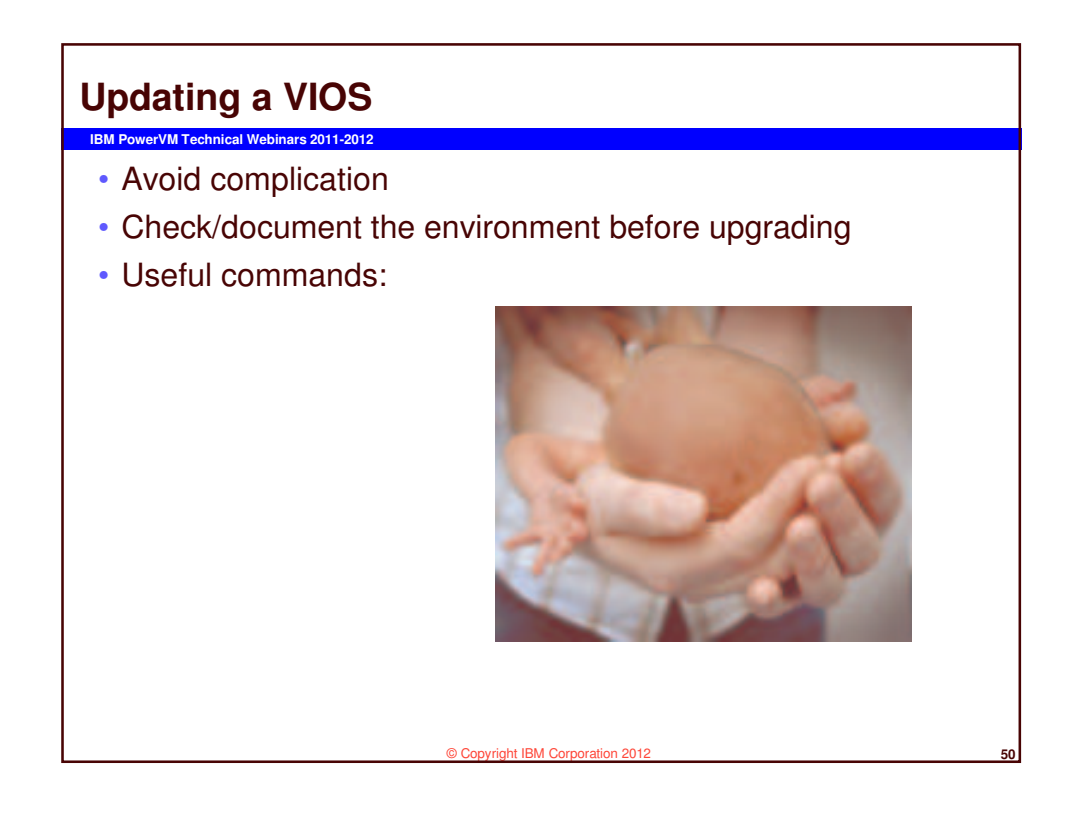

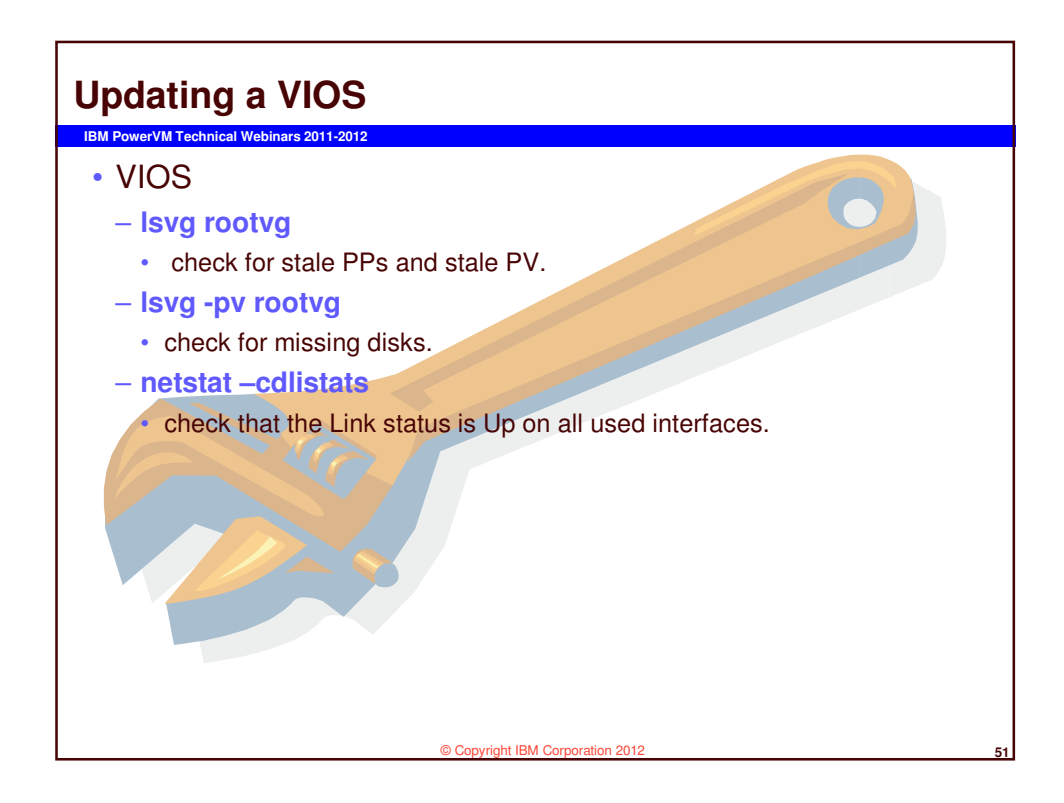

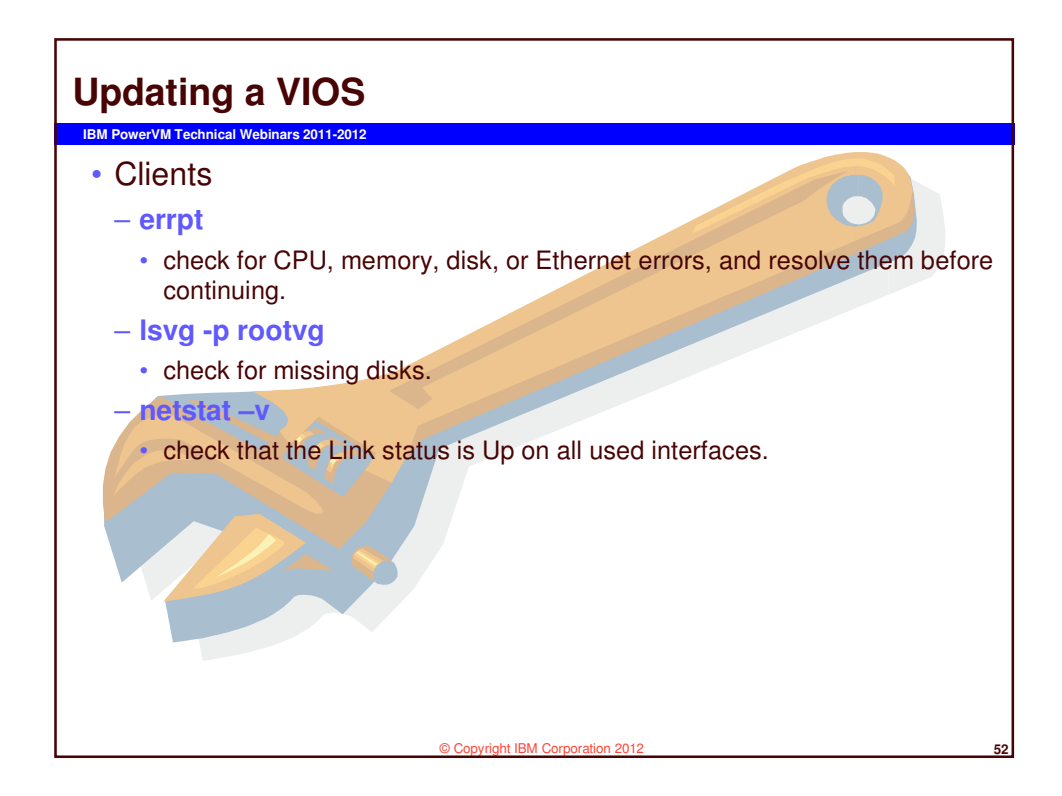

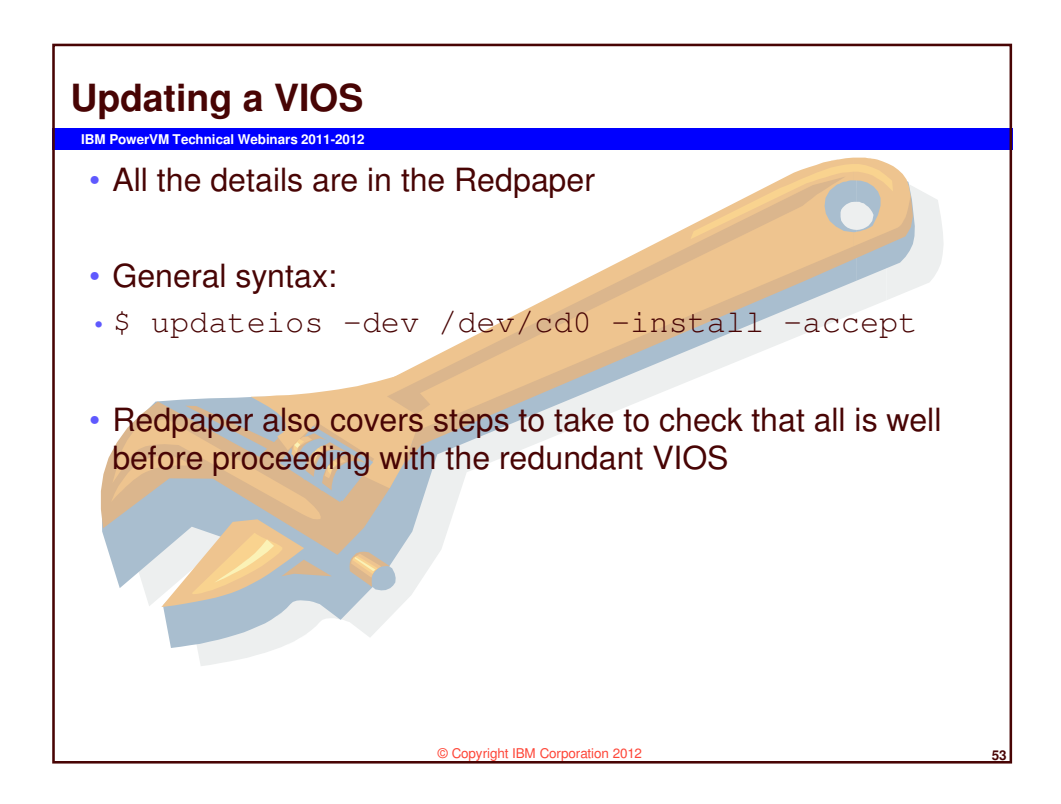

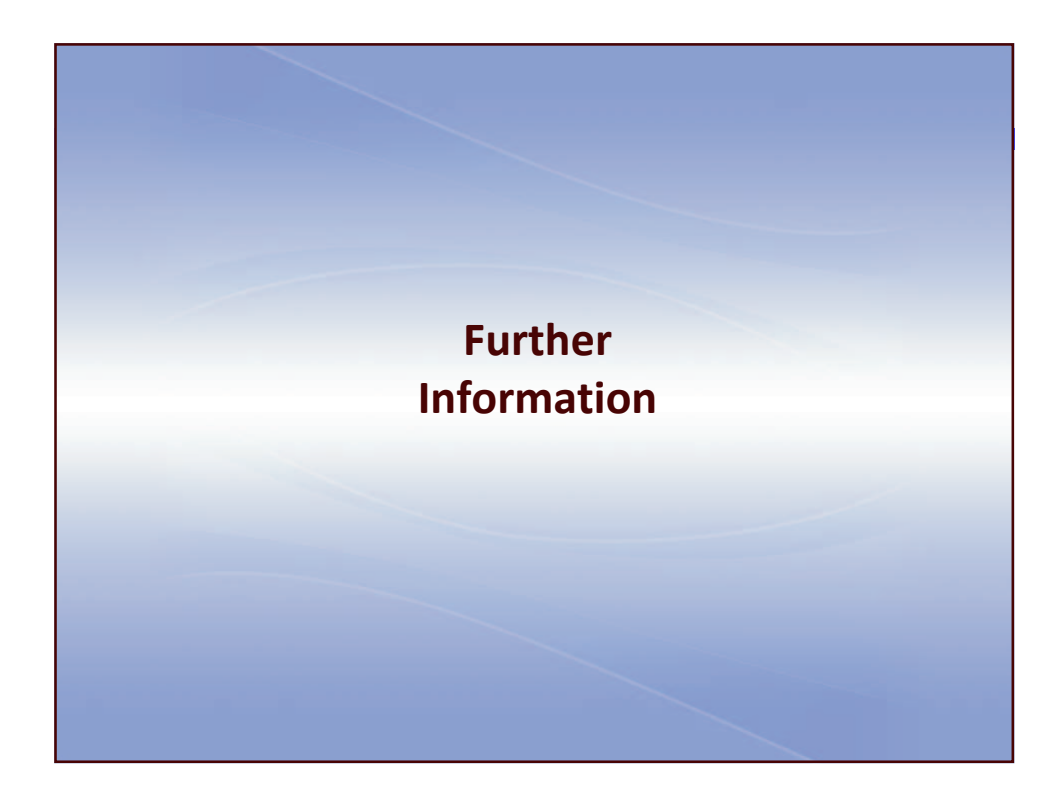

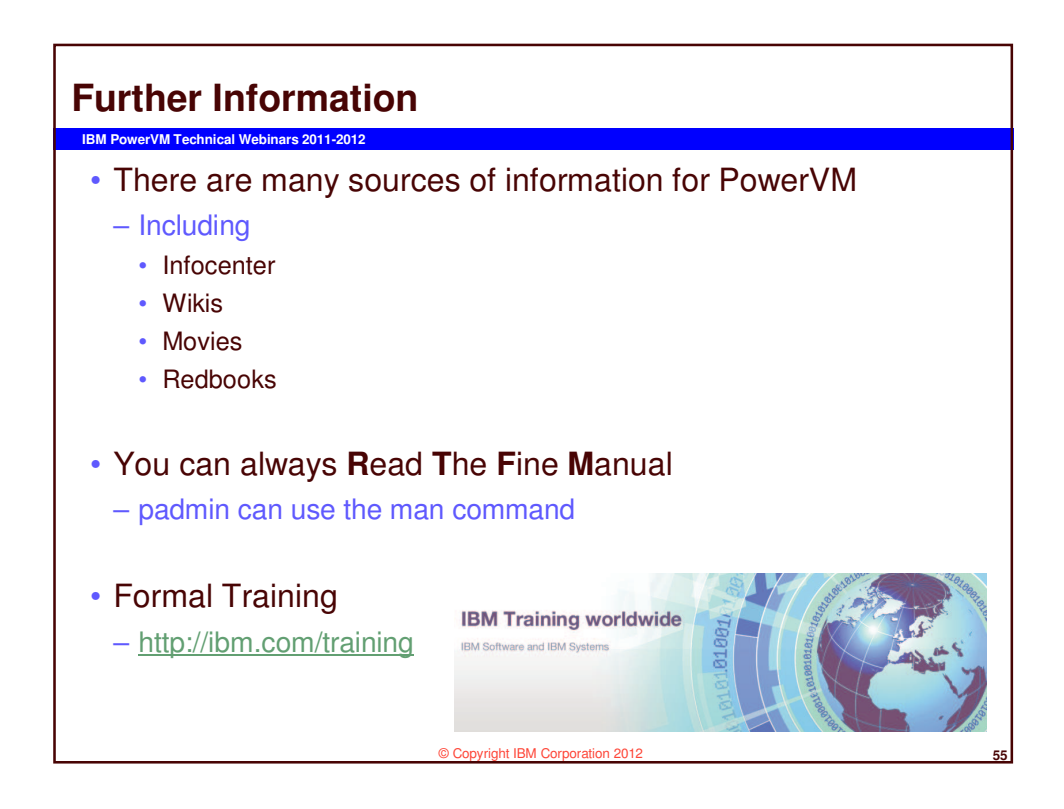

| http://tinyurl.com/AIXpert                                                                                                    |                                    |
|----------------------------------------------------------------------------------------------------|------------------------------------|
| [+                                                                                                    | English - Sign in                  |
| eveloperWorks. Technical lapics. Evaluation software Community Events                                                                                                    | Bearch deve                        |
| wae Blogs My Biog My Updates Help                                                                                                    | 👌 This Blog 🔹 Search               |
| ADpert Blog<br>LATEST TRENDS: aix aix7 director hmc power power6 power7 powervm systems vios                                                                                                  |                                    |
| POSTS BY SEARCH Previous   Next                                                                                                    | ABOUT THIS BLOG                    |
| Date * Title   Most Recommendations   Most Comments   Most Visite                                                                                                    | AlXpert Blog                       |
| You searched this site for "powervm": 41 entries found                                                                                                    | 2                                  |
| powervm Eserch Agan                                                                                                    |                                    |
| Obered Present Deals O. This presidence and include for several t                                                                                                    |                                    |
| Alerts                                                                                                    | TAGS                               |
| Today 4.46 PM   Tags: powervm aix space monitoring free power7 provisioning thin sierts and vice.   Comments (0)   Visits (23)                                                                | 750 770 780 795 active adapted     |
| Hi, I just release a fifth hands-on movie this month and on this interesting topic. You can find the movie here: Shared Storage Pools 2 -<br>This provisioning monitoring tree space + Alerts | adapters administration sem affine |
|                                                                                                    | core CDU deduplication director    |
| Line in sign op to see what your menos ine.                                                                                                    | download entitlement ethemet ra    |
|                                                                                                    |                                    |

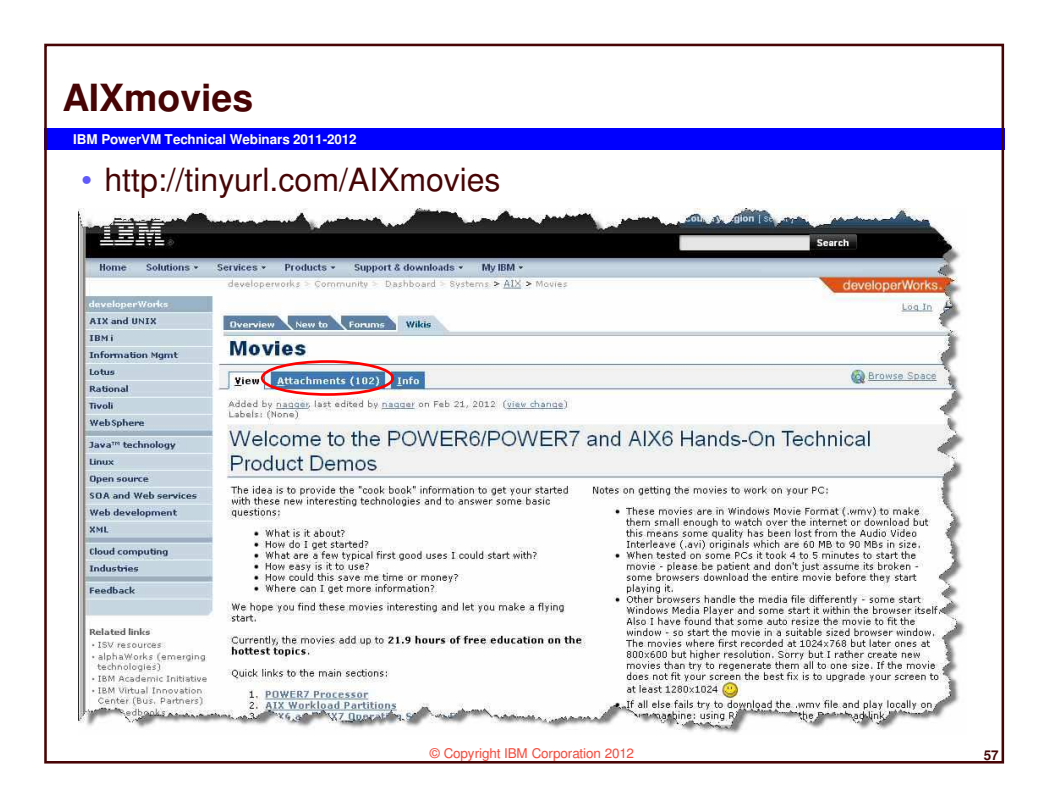

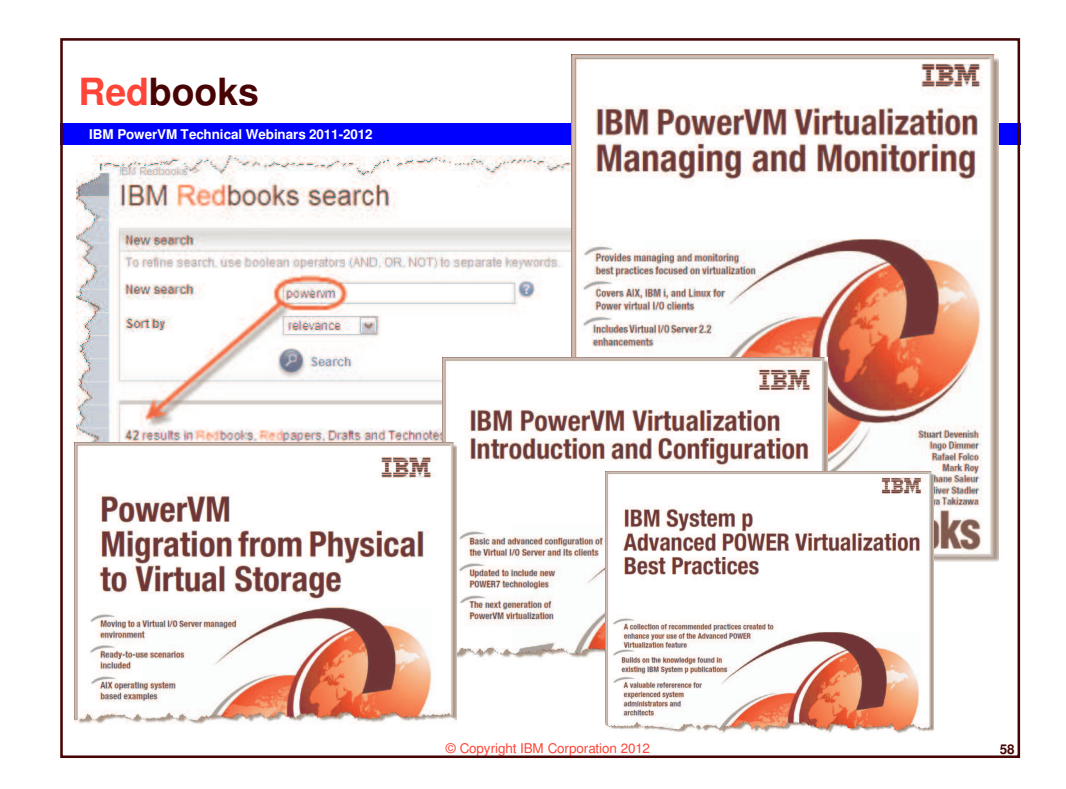

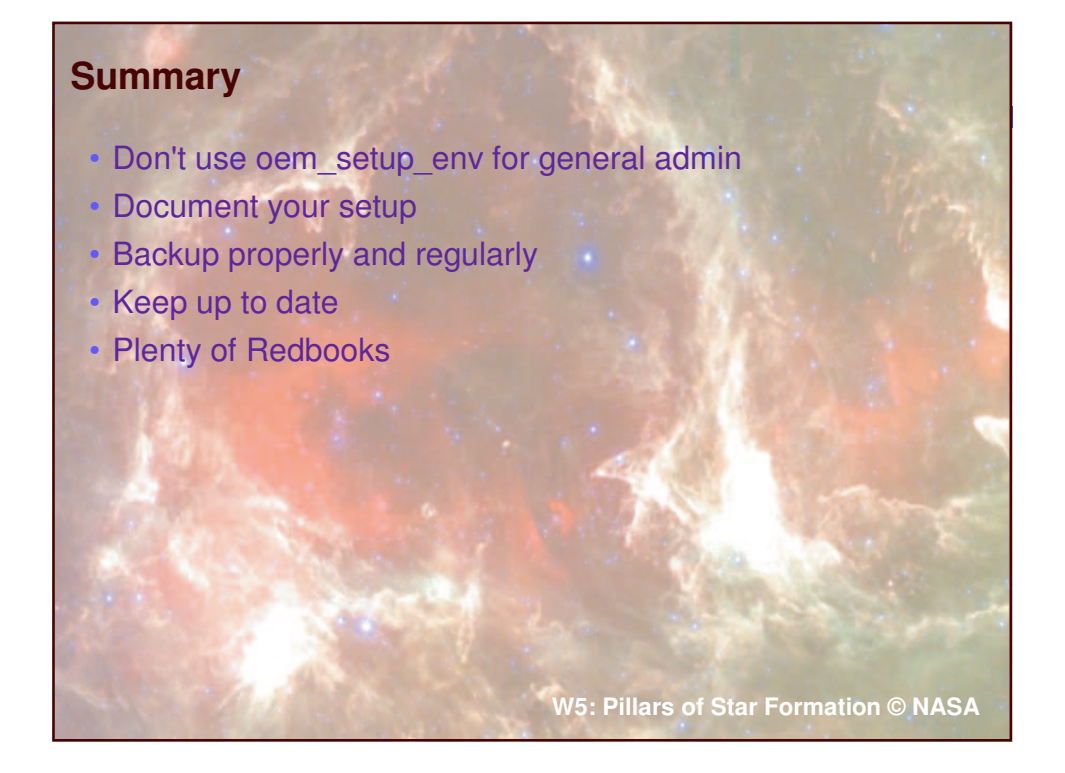

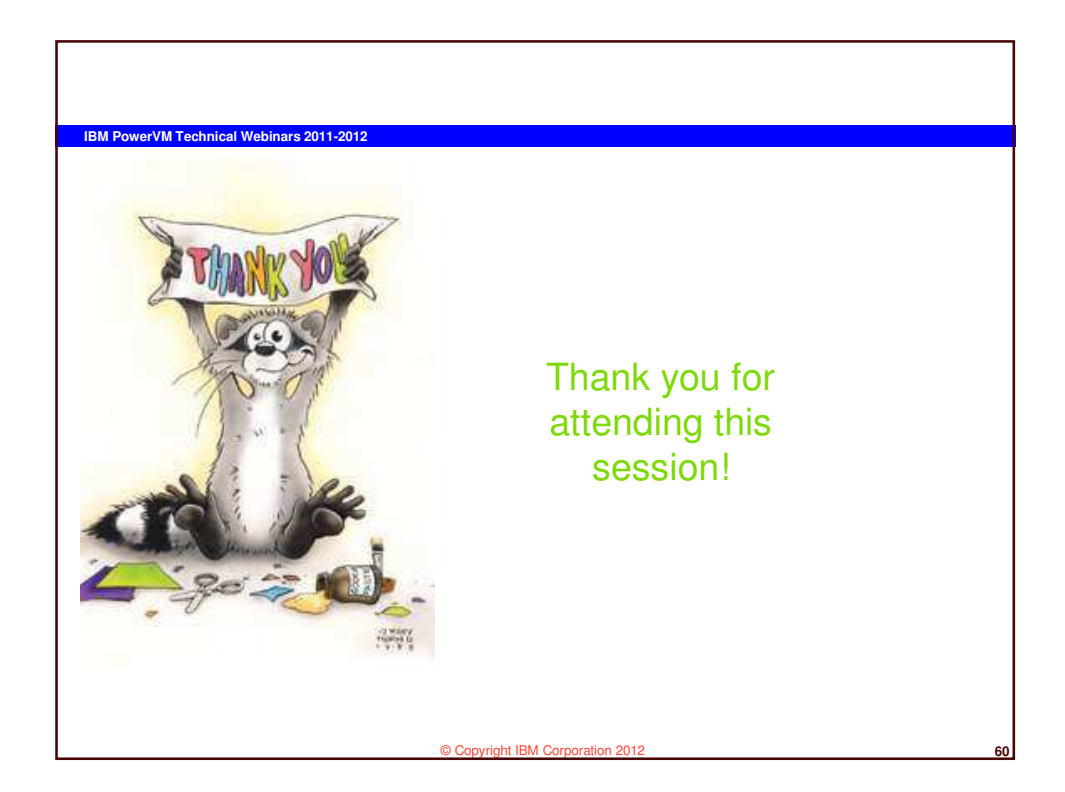